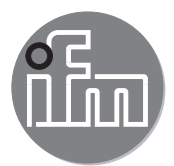

Device Manual RFID evaluation unit

DTE103

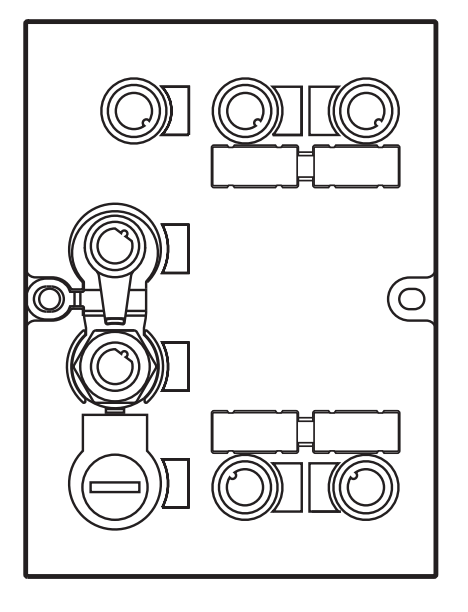

# Contents

| 1  | Preliminary note                                                                                                    | .4<br>.4                                                                         |
|----|----------------------------------------------------------------------------------------------------|----------------------------------------------------------------------------------|
| 2  | Safety instructions                                                                                                    | .4                                                                               |
| 3  | Functions and features         3.1 Configuration via Ethernet interface         3.2 Functions for commissioning                                                                                                    | .4<br>.4<br>.4                                                                   |
| 4  | Function         4.1 Connection         4.1.1 "AUX" voltage supply         4.1.2 Field bus connection EtherCAT In / Out         4.1.3 Process connections "IO-1 IO-4"         4.2 Allowed network infrastructures                                                                                                    | .5<br>.6<br>.6<br>.7                                                             |
| 5  | Installation                                                                                                    | .7                                                                               |
| 6  | Operating and display elements .<br>6.1 Reset to factory settings .<br>6.2 Force firmware update .<br>6.3 LED indicators .<br>6.3.1 LED AUX .<br>6.3.2 LED EtherCAT IN / OUT .<br>6.3.3 LED RUN (operating state) .<br>6.3.4 LED ERR (error state) .<br>6.3.5 LEDs IO1 IO4 .<br>6.3.6 Special evaluation unit - LED indications .                                                                                                    | .8<br>.8<br>.8<br>.8<br>.8<br>.9<br>.9<br>.9<br>.9                               |
| 7  | Putting into operation                                                                                                    | 10                                                                               |
| 8  | <ul> <li>Web server .</li> <li>8.1 Verify and set the IP address of the PC</li> <li>8.2 Tab "Home".</li> <li>8.3 Tab "Firmware".</li> <li>8.4 Tab "IO-Port".</li> <li>8.5 Tab "Monitor"</li> <li>8.5.1 Tab "Monitor" - read/write head information</li> <li>8.5.2 Tab "Monitor" - Antenna firmware.</li> <li>8.5.3 Tab "Monitor" - Tag monitoring</li> <li>8.5.4 Tab "Monitor" - Reading from the RFID tag</li> <li>8.5.5 Tab "Monitor" - Writing to the RFID tag</li> <li>8.6 Tab "System"</li> <li>8.8 Tab "Reset".</li> </ul> | 11<br>11<br>13<br>14<br>15<br>17<br>18<br>19<br>21<br>21<br>22<br>23<br>24<br>25 |
| 9  | Configuration<br>9.1 Parameter setting of the Ethernet interface<br>9.2 Determining the MAC address<br>9.3 Connection concept of the EtherCAT interface.<br>9.3.1 Socket connection EtherCAT In and Out<br>9.4 EtherCAT device profile                                                                                                    | 26<br>26<br>27<br>27<br>27<br>27                                                 |
| 10 | <ul> <li>PLC process data image</li></ul>                                                                                                    | 28<br>28<br>28<br>28                                                             |
| 11 | Parameter setting .<br>11.1 Device parameters .<br>11.1.1 Failsafe mode .<br>11.2 Module setting .<br>11.3 Module parameters .<br>11.3.1 Setup "IO-channel mode" .<br>11.3.2 Setup "Data hold time" .                                                                                                    | 29<br>29<br>29<br>30<br>30<br>30                                                 |

|    | 11.3.3 Setup "Transponder data block length"         11.3.4 Setup "Overload and Overcurrent detection"         11.3.5 Setup "Read UID edge controlled"                                                                                                    | .31<br>.31<br>.31                                                                                                    |
|----|----------------------------------------------------------------------------------------------------|----------------------------------------------------------------------------------------------------|
| 12 | Module description         12.1 Module "Inactive"         12.2 Module "Input"         12.3 Module "Output"         12.4 Module "RWH_RW", general description         12.5 Module "RWH_RW", Read UID of the RFID tag synchronously.         12.6 Module "RWH_RW", Read UID of the RFID tag asynchronously.         12.7 Module "RWH_RW", Read UID of the RFID tag asynchronously.         12.8 Module "RWH_RW", Read User data of the RFID tag synchronously.         12.8 Module "RWH_RW", Read User data of the RFID tag asynchronously.         12.9 Module "RWH_RW", Write User data of the RFID tag.         12.10 Module "RWH_RW", Write verified User data of the RFID tag.         12.11 Restart of the evaluation unit                                                                                                    | .32<br>.33<br>.35<br>.37<br>.39<br>.41<br>.43<br>.45<br>.47<br>.49<br>.51<br>.53                                                         |
| 13 | Data frame examples         13.1 Read UID on request (synchronous mode)         13.1.1 Command sequence view         13.1.2 Payload traffic view.         13.2 Receive UID automatically (asynchronous mode)         13.2.1 Command sequence view         13.2.2 Payload traffic view.         13.3 Access to the User data of the RFID tag         13.4 Read User data of the RFID tag on request (synchronous mode)         13.4.1 Command sequence view         13.4.2 Payload traffic view.         13.5 Write User data to the RFID tag (synchronous mode)         13.5.1 Command sequence view         13.5.2 Payload traffic view.         13.5.1 Command sequence view         13.5.2 Payload traffic view.         13.6.1 Command sequence view         13.6.2 Payload traffic view.         13.7 Read User data of the RFID tag automatically (asynchronous mode)         13.7.1 Command sequence view         13.7.2 Payload traffic view.         13.8 Read diagnostics information         13.8.1 Command sequence view, read diagnostics in mode "Read UID"         13.8.2 Payload traffic view, read diagnostics in mode "Read/write User data of the RFID tag"         13.8.3 Command sequence view, read diagnostics in mode "Read/write User data of the RFID tag" | .55<br>.55<br>.55<br>.57<br>.57<br>.57<br>.60<br>.61<br>.62<br>.63<br>.64<br>.64<br>.65<br>.66<br>.67<br>.68<br>.68<br>.69<br>.70<br>.71 |
| 14 | Error codes of the evaluation unit                                                                                                    | .72<br>.72<br>.72<br>.73                                                                                                    |
| 15 | List of abbreviations                                                                                                    | .74                                                                                                    |

#### Licences and trademarks

Microsoft® and Internet Explorer® are registered trademarks of Microsoft Corporation.

EtherCAT® and TwinCAT® are registered trademarks and patented technologies, licensed by Beckhoff Automation GmbH, Germany.

All trademarks and company names are subject to the copyright of the respective companies.

3

# 1 Preliminary note

### 1.1 Symbols used

- Instruction
- > Reaction, result
- [...] Designation of pushbuttons, buttons or indications
- → Cross-reference
- - Important note Non-compliance can result in malfunction or interference
- Information

Supplementary note

# 2 Safety instructions

Please read the operating instructions prior to set-up of the device. Ensure that the device is suitable for your application without any restrictions

If the operating instructions or the technical data are not adhered to, personal injury and/or damage to property can occur

# 3 Functions and features

The RFID evaluation unit integrates an Ethernet interface and 4 channels for the connection of field devices. Each channel can be used either for the connection of a read/write head or as a input/output to IEC 61131.

The device

- controls the data exchange to the read/write heads or the sensor/actuator level.
- · communicates with the higher control level via Ethernet.
- allows device configuration via a web server.

Application examples:

- Material flow control in production lines
- Warehouse management by the automatic detection of stored products
- Tank management, order picking or product tracking

#### 3.1 Configuration via Ethernet interface

- 10 Mbps and 100 Mbps
- TCP / IP Transport Control Protocol / Internet Protocol
- IT functionality: HTTP server
- M12, twisted pair

#### 3.2 Functions for commissioning

Via the integrated Webserver it is possible to

- read the UID of the RFID tag
- read the user data area of the RFID tag
- write to the user data area of the RFID tag
- read the input of the IO channels

- write to the output of the IO channels
- read the device information of the evaluation unit •
- read the device information of the connected read/write heads •
- update the firmware of the read/write heads •

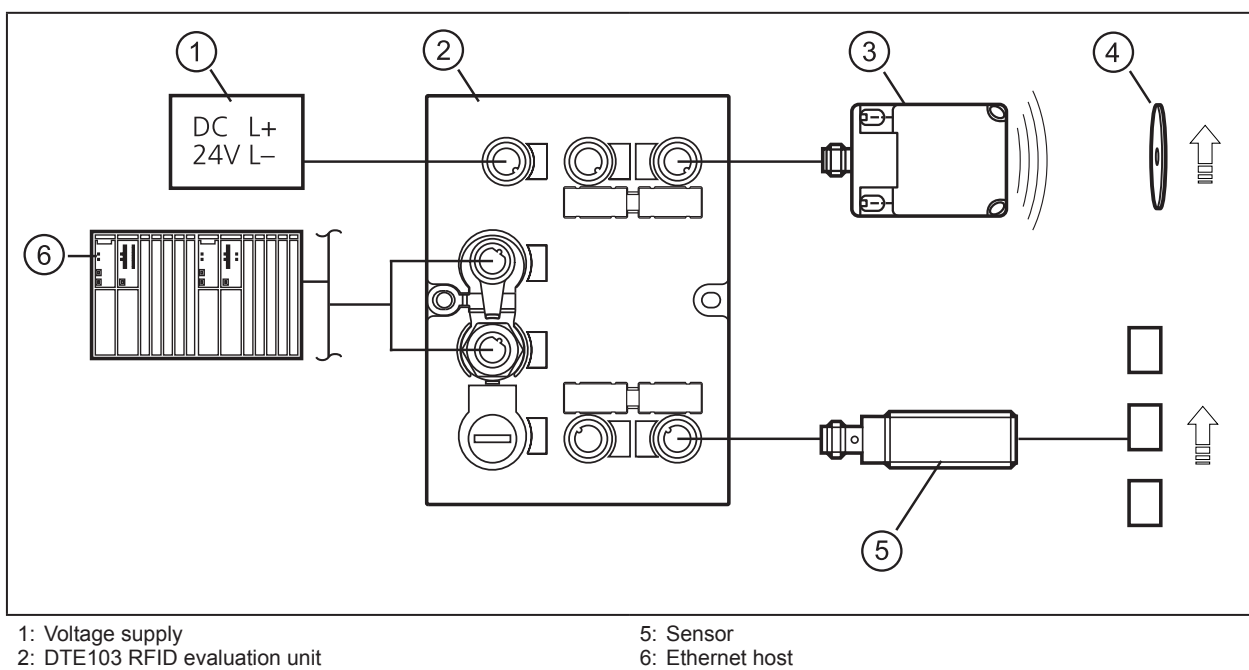

# **4** Function

3: read/write head type ANT51x / ANT41x

6: Ethernet host

4: RFID tag

The evaluation unit processes data from up to 4 RFID read/write heads (type ANT41x, ANT42x, ANT43x, ANT51x) or IEC 61131 inputs / outputs. The mode of operation for each channel can be set individually via the EtherCAT controller.

For further information about port configuration, see ( $\rightarrow$  9 Configuration)

#### 4.1 Connection

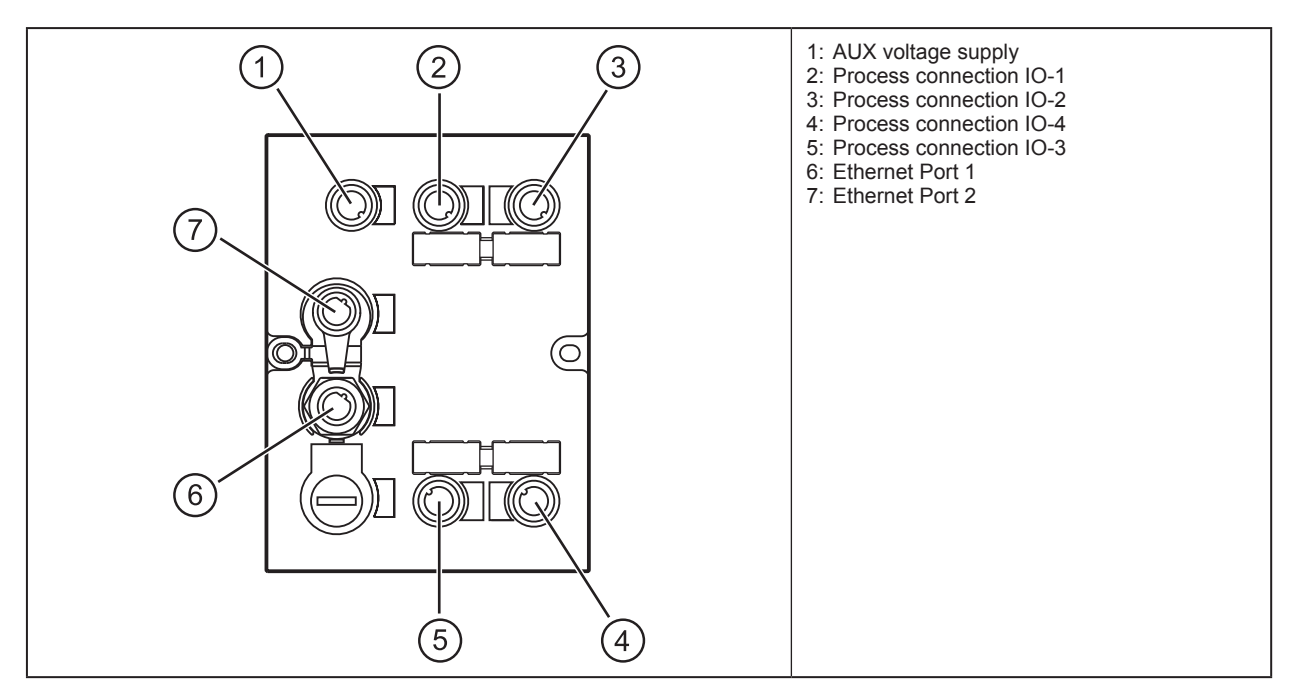

UK

## 4.1.1 "AUX" voltage supply

► Connect the evaluation unit to the voltage supply using an M12 connection cable.

|     | Pin | Connection |
|-----|-----|------------|
| 1 2 | 1   | 24 V DC    |
| 5   | 2   | not used   |
|     | 3   | 0 V        |
| 4 3 | 4   | not used   |
|     | 5   | not used   |

### 4.1.2 Field bus connection EtherCAT In / Out

• Connect the evaluation unit to an EtherCAT controller using a suitable M12 Ethernet connection cable.

| 1 0                       | Pin | Connection |
|---------------------------|-----|------------|
|                           | 1   | TD+        |
| l ost                     | 2   | RD+        |
| 4 3                       | 3   | TD-        |
| Note: screened            | 4   | RD-        |
| connection cable required |     |            |

#### Factory setting of the Ethernet parameters

The following values are preset on delivery of the evaluation unit:

| Parameters       | Factory setting |
|------------------|-----------------|
| IP address       | 192.168.0.79    |
| Gateway address  | 192.168.0.100   |
| Subnet mask      | 255.255.255.0   |
| Auto-negotiation | on              |
| DHCP             | off             |

ñ

These values are only valid if the evaluation unit start up with the "Emergency System". By default the Ethernet parameters are set by the EtherCAT controller.

#### 4.1.3 Process connections "IO-1 ... IO-4"

Each process connection can be used as input/output to IEC 61131 or for connection of an RFID read/ write head type ANT51x/ANT41x.

|       | Pin | Connection                              |
|-------|-----|-----------------------------------------|
|       | 1   | L+                                      |
|       | 2   | switching input (I/Q)                   |
| 5-600 | 3   | L-                                      |
| 4 3   | 4   | switching output (C/Qo) or input (C/Qi) |
|       | 5   | not used                                |

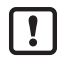

The evaluation unit has to be disconnected from the power supply before field units are connected.

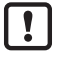

Please note that the total current consumption of the evaluation unit must not exceed the value of 3 A.

You can find information about the matching read/write heads on our website at: www.ifm.com

## 4.2 Allowed network infrastructures

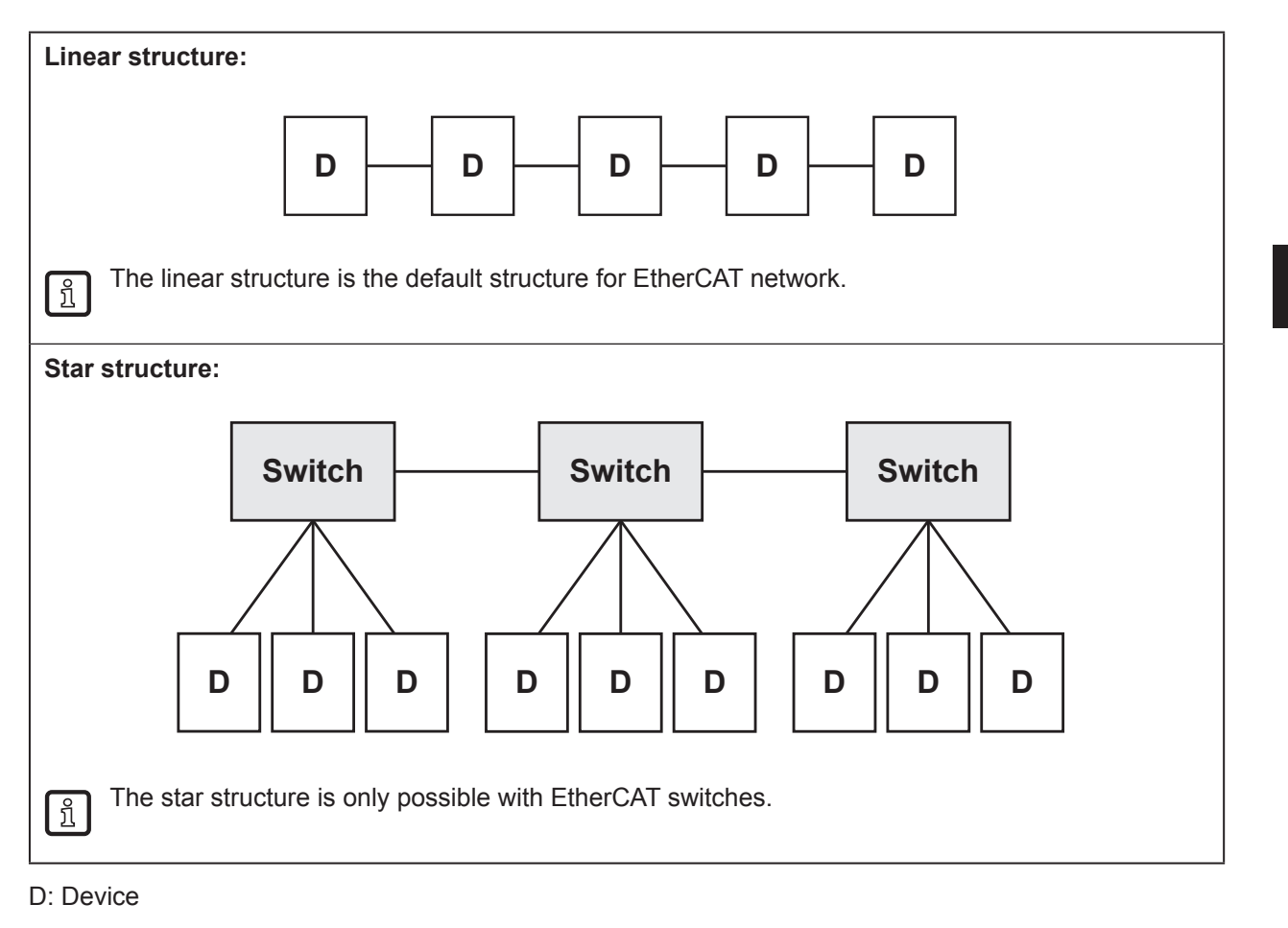

# **5** Installation

You can find information about installation and electrical connection in the operating instructions for the evaluation unit at: www.ifm.com

# 6 Operating and display elements

#### 6.1 Reset to factory settings

The Ethernet parameters can be reset to the factory settings. Take the following steps:

- Remove all cable connections from the evaluation unit.
- ▶ Insert an electrically conductive bridge between pin 1 and pin 3 on the process connection IO-3.
- Connect the evaluation unit with the voltage supply and wait until the yellow LED indication on AUX and IO-3 flashes at approx. 8 Hz.
- ▶ Remove the conductive bridge from process connection IO-3.
- ▶ Disconnect the evaluation unit from the voltage supply and connect it again.
- > The settings are reset.

#### 6.2 Force firmware update

The firmware of the Evaluation unit can be updated directly from a PC without using an EtherCAT controller.

Execute the following steps:

- ▶ Remove all cable connections from the evaluation unit.
- ▶ Insert an electrically conductive bridge between pin 1 and 3 on the process connection IO-4.
- Connect the evaluation unit with the voltage supply and wait until the yellow LED indication on AUX and IO-4 flash at approx. 8 Hz.
- ► Connect the evaluation unit at EtherCAT port "In" with a personal computer.
- ▶ Open a web browser and enter the address "http://192.168.0.79".
- Start firmware update and wait until the firmware is written to the evaluation unit.
- ▶ Remove all cable connections from the evaluation unit.
- > The firmware update is finished.

Furthermore it is possible to update the firmware over the EtherCAT controller by using the integrated Web server of the evaluation unit or by using the FoE function of the EtherCAT protocol.

Do not interrupt power or disconnect cables from the system while the firmware update is in progress.

### 6.3 LED indicators

The evaluation unit indicates the current status of the interface via the status LEDs.

### 6.3.1 LED AUX

| LED green                                     | LED yellow | Status                                             | Note |
|-----------------------------------------------|------------|----------------------------------------------------|------|
| off off no voltage supply                     |            | $U_{AUX} < 5 V$                                    |      |
| on flashes at 2 Hz voltage supply too low     |            | $5 \text{ V} \le \text{U}_{AUX} \le 18 \text{ V}$  |      |
| On flashes at 8 Hz Firmware update is running |            | Do not switch off power supply                     |      |
| on off voltage supply OK                      |            | $18 \text{ V} \le \text{U}_{AUX} \le 36 \text{ V}$ |      |

### 6.3.2 LED EtherCAT IN / OUT

| LED green | LED yellow | Status                                                        | Note                             |
|-----------|------------|---------------------------------------------------------------|----------------------------------|
| Off       | Off        | No connection to another Ethernet<br>counterpart              | Link status "no link""           |
| On        | Off        | Connection to Ethernet counterpart exits,<br>no data exchange | Link status "link", "no traffic" |

| LED green | LED yellow           | Status                                                           | Note                          |
|-----------|----------------------|------------------------------------------------------------------|-------------------------------|
| On        | Flashes sporadically | Connection to Ethernet counterpart exists, data exchange running | Link status "link", "traffic" |

## 6.3.3 LED RUN (operating state)

| LED green    | Status                                           | Note                                                                                  |  |
|--------------|--------------------------------------------------|---------------------------------------------------------------------------------------|--|
|              | Power off                                        |                                                                                       |  |
| Off          | or                                               | Check the voltage supply.                                                             |  |
|              | INITIALISATION of the evaluation unit            |                                                                                       |  |
| Blinking     | PRE OPERATIONAL state of the<br>evaluation unit  | If this state is not reached, check settings of the device in the PLC                 |  |
| Single Flash | SAFE OPERATIONAL state of the<br>evaluation unit | If this state is not reached, check the configuration string of the device in the PLC |  |
| On           | OPERATIONAL state of the evaluation unit         | -                                                                                     |  |
| Flickering   | Firmware download in progress                    | -                                                                                     |  |

## 6.3.4 LED ERR (error state)

| LED red      | Status                                                                                                    | Note                                                                                                    |
|--------------|----------------------------------------------------------------------------------------------------|----------------------------------------------------------------------------------------------------|
| Off          | Power off<br>or<br>no error                                                                                 | Check the voltage supply<br>or<br>The EtherCAT communication of the evaluation unit is in<br>working condition |
| Flickering   | Booting error detected. INIT state reached,<br>but error indicator bit is set to 1 in AL status<br>register | Restart evaluation unit                                                                                        |
| Blinking     | General Configuration Error                                                                                 | Check the configuration string of the evaluation unit in the PLC                                               |
| Single Flash | Slave evaluation unit application has<br>changed the EtherCAT state autonomously,<br>due to local error     | - overload at IO-channel 14<br>- short circuit at IO-channel 14                                                |
| Double Flash | Process data watchdog timeout/<br>EtherCAT watchdog timeout                                                 | Sync Manager watchdog timeout                                                                                  |
| Triple Flash | Slave application error, e.g. vendor specific AL status code returned                                       | - under voltage at AUX<br>- temperature failure of the evaluation unit<br>- internal fault                     |
| On           | Critical communication or application<br>controller error                                                   | Application controller is not responding anymore (PDI watchdog timeout)                                        |

## 6.3.5 LEDs IO1 ... IO4

The LED indications of the process connections depend on the set mode of the IO channel.

#### Use as input to IEC 61131

| LED green                                                 | LED yellow                                           | Status                                              | Note                                       |
|-----------------------------------------------------------|------------------------------------------------------|-----------------------------------------------------|--------------------------------------------|
| Off                                                       | Off                                                  | Interface deactivated                               | Interface via Ethernet host not configured |
| On                                                        | Off                                                  | Interface activated, input C/Qi on L level<br>(0 V) | -                                          |
| On                                                        | On Interface activated, input C/Qi on H level (24 V) |                                                     | -                                          |
| Flashes at 8 Hz Flashes at 8 Hz Overload or short circuit |                                                      | -                                                   |                                            |

#### Use as output to IEC 61131

| LED green | LED yellow | Status                | Note                                       |
|-----------|------------|-----------------------|--------------------------------------------|
| Off       | Off        | Interface deactivated | Interface via Ethernet host not configured |

| LED green       | LED yellow      | Status                                              | Note |
|-----------------|-----------------|-----------------------------------------------------|------|
| On              | Off             | Interface activated, output C/Qo L-active<br>(0 V)  | -    |
| On              | On              | Interface activated, output C/Qo H-active<br>(24 V) | -    |
| Flashes at 8 Hz | Flashes at 8 Hz | Overload or short circuit                           | -    |

#### Use with RFID read/write heads

| LED green       | LED yellow      | Status                                            | Note                                       |
|-----------------|-----------------|---------------------------------------------------|--------------------------------------------|
| Off             | Off             | Interface deactivated                             | Interface via Ethernet host not configured |
| Flashes at 2 Hz | Off             | Interface activated, antenna field off            | -                                          |
| On              | Off             | Interface activated, RFID tag not in the field    | -                                          |
| On              | On              | Interface activated, RFID tag in the field        | -                                          |
| Flashes at 8 Hz | Flashes at 8 Hz | Overload, short-circuit or communication<br>error | -                                          |

## 6.3.6 Special evaluation unit - LED indications

| LED                                                                                                    | Status                                                                | Note                                                                   |
|----------------------------------------------------------------------------------------------------|-----------------------------------------------------------------------|------------------------------------------------------------------------|
| Green AUX LED on<br>Yellow AUX LED<br>flashes at 8 Hz<br>Yellow IO1IO4 LEDs<br>flash at 8 Hz                                       | Evaluation unit is in the service mode<br>"emergency system started". | A firmware update is necessary and can be executed via the web server. |
| Green AUX LED on<br>Yellow AUX LED<br>flashes at 8 Hz<br>Green IO1IO4 LEDs<br>flash at 8 Hz<br>Yellow IO1IO4 LEDs<br>flash at 8 Hz | Major error, evaluation unit has to be returned.                      | Hardware fault or permanent data in the evaluation unit are corrupt.   |
| Green AUX LED on<br>Yellow AUX LED<br>flashes at 8 Hz<br>Yellow IO3 LED<br>flashes at 8 Hz                                         | Reset to factory settings                                             | -                                                                      |

# 7 Putting into operation

- ► Connect the evaluation unit according to the operating instructions.
- > After connecting the operating voltage, the evaluation unit is ready for use.

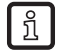

The green power supply LEDs of the read/write heads will light up after enabling the corresponding module in the module configuration.

## 8 Web server

The evaluation unit is equipped with an integrated web server that allows to

- read the UID of the RFID tag
- read from the User data area of the RFID tag
- write to the User data area of the RFID tag
- update the firmware of the evaluation unit
- update the firmware of the read/write heads

The settings are made via a web browser, e.g. Microsoft Internet Explorer® as from V7.0

To access the Web server following preconditions need to be fulfilled

- EtherCAT master with integrated EtherCAT switch or EtherCAT switch (e.g. Beckhoff CU1128, / EK1122)
- PC connected to the EtherCAT master or EtherCAT switch
- evaluation unit connected to EtherCAT master
- EoE protocol of the evaluation unit activated. The IP address setting of the evaluation unit must be in the network address range of the PC.

► Open the web browser on the PC and enter the IP address which is set in the EoE settings of the evaluation unit.

The evaluation unit must be at least in EtherCAT slave state "Preoperational".

The actualization time of the Webpages depend on the EtherCAT bus cycle time and the data traffic of the EtherCAT network. The actualization time can vary between 2...30 seconds.

#### 8.1 Verify and set the IP address of the PC

- ► Activate menu "Internet Protocol Version 4 (TCP/IPv4) Properties". The Windows menu "Internet protocol (TCP/IP) Properties" is accessible for example via: Start → Control Panel→ Network and Sharing Center → Change adapter settings → Local Area Connection → Properties.
- Select the menu item "Use the following IP address".
- ▶ Verify and set the IP address, if necessary (here e.g. 192.168.0.10).
- ▶ Enter the subnet mask (255.255.255.0).
- Leave default gateway blank.

ñ

► Confirm the settings with [OK].

| LAN-Verbindung Properties                                                                                                    | Internet Protocol Version 4                                                               | (TCP/IPv4) Properties                                                                                |
|----------------------------------------------------------------------------------------------------|-------------------------------------------------------------------------------------------|----------------------------------------------------------------------------------------------------|
| Networking Sharing                                                                                                    | General                                                                                   |                                                                                                    |
| Connect using:                                                                                                    | You can get IP settings as:<br>this capability. Otherwise,<br>for the appropriate IP sett | signed automatically if your network supports<br>you need to ask your network administrator<br>ings. |
| Configure This connection uses the following items:                                                                                                    | <ul> <li>Obtain an IP address</li> <li>Use the following IP a</li> </ul>                  | automatically<br>address:                                                                            |
| Client for Microsoft Networks      Packet Scheduler                                                                                                    | IP address:                                                                               | 192.168.0.10                                                                                         |
| File and Printer Sharing for Microsoft Networks                                                                                                    | Subnet mask:                                                                              | 255.255.255.0                                                                                        |
| Internet Protocol Version 6 (TCP/IPV6)     Internet Protocol Version 4 (TCP/IPv4)                                                                                 | Default gateway:                                                                          |                                                                                                    |
| Link-Layer Topology Discovery Mapper I/O Driver     Link-Layer Topology Discovery Responder                                                                       | Obtain DNS server ad                                                                      | ddress automatically                                                                                 |
|                                                                                                    | O     Use the following DNs                                                               | S server addresses:                                                                                  |
| Install Uninstall Properties                                                                                                    | Preferred DNS server:                                                                     | · · ·                                                                                                |
|                                                                                                    | Alternate DNS server:                                                                     | · · ·                                                                                                |
| Iransmission Control Protocol/Internet Protocol. Ine default<br>wide area network protocol that provides communication<br>across diverse interconnected networks. | 🔲 Vaļidate settings upo                                                                   | on exit Ad <u>v</u> anced                                                                            |
| OK Cancel                                                                                                    |                                                                                           | OK Cancel                                                                                            |

Changes in the network settings of the PC require extended user rights. Contact your system administrator.

## 8.2 Tab "Home"

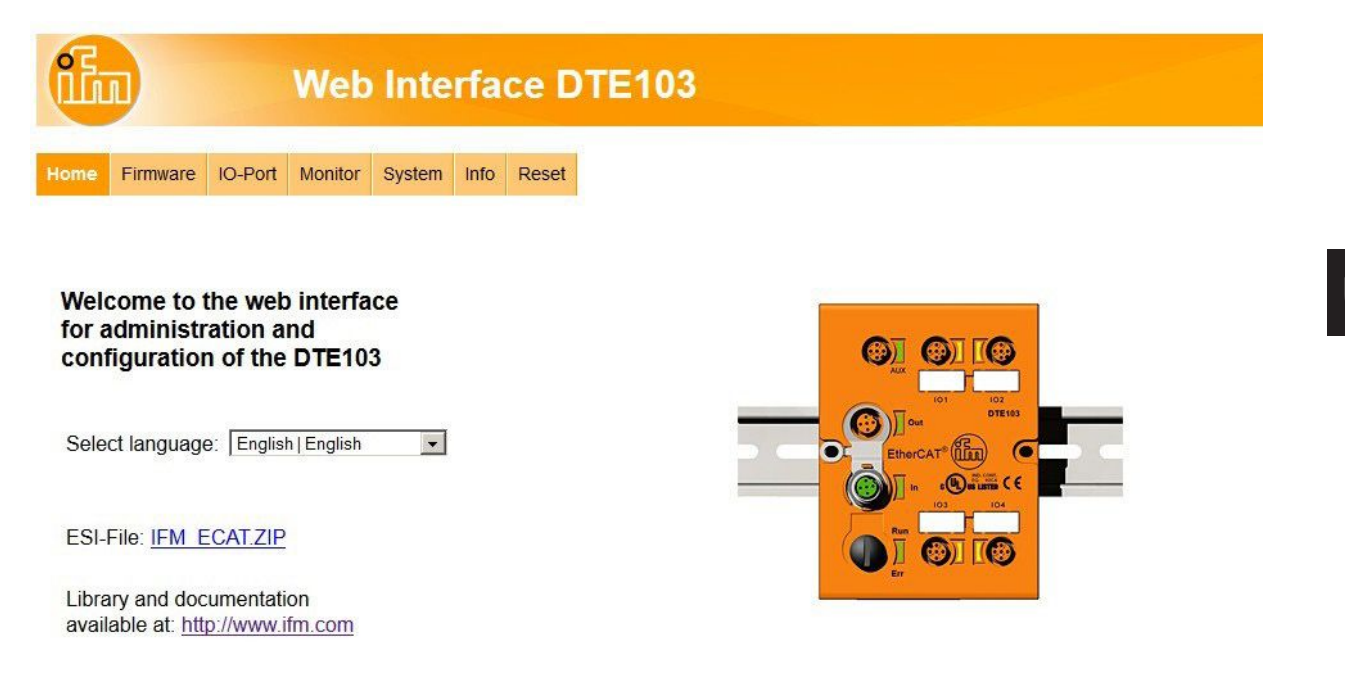

This is the main menu from where all functions of the evaluation unit can be accessed. The user can select the language of the evaluation unit web interface.

## 8.3 Tab "Firmware"

|                                                                        | Web Interface DTE103                                                            |                                                                 |                                                                |                          |                      |                          |                          |  |
|------------------------------------------------------------------------|---------------------------------------------------------------------------------|-----------------------------------------------------------------|----------------------------------------------------------------|--------------------------|----------------------|--------------------------|--------------------------|--|
| Home                                                                   | Firmware                                                                        | IO-Port                                                         | Monitor                                                        | System                   | Info                 | Reset                    |                          |  |
| Firmwar                                                                | e                                                                               |                                                                 |                                                                |                          |                      |                          |                          |  |
| Firmware                                                               | identification                                                                  | 61                                                              |                                                                | 12                       |                      |                          |                          |  |
| Name                                                                   |                                                                                 |                                                                 | Number                                                         | Vers                     | ion                  | Date                     |                          |  |
| DTE103                                                                 | Firmware                                                                        |                                                                 | -                                                              | E1.0                     | .2                   | 2016-03-                 | -18                      |  |
| Emergen                                                                | cy System<br>der                                                                |                                                                 | 11073024                                                       | 1.0.                     | 12                   | -                        |                          |  |
|                                                                        |                                                                                 |                                                                 |                                                                |                          |                      |                          |                          |  |
|                                                                        | The second                                                                      |                                                                 |                                                                |                          |                      |                          |                          |  |
| Firmware                                                               | update                                                                          |                                                                 |                                                                |                          |                      |                          |                          |  |
| Firmware<br>Choose th                                                  | update<br>e new firmwa                                                          | re file (.nxf) ;<br>ne Dateia:                                  | you want to in                                                 | nstall:                  |                      |                          |                          |  |
| Firmware<br>Choose th<br>Durchsu                                       | update<br>e new firmwa<br>uchen Kein                                            | re file (.nxf) ;<br>ne Datei au                                 | you want to ii<br>usgewählt.                                   | nstall:                  |                      |                          |                          |  |
| Firmware<br>Choose th<br>Durchsu<br>Submit you                         | update<br>e new firmwar<br>uchen_ Keir<br>ur file by clickir                    | re file (.nxf) ;<br>ne Datei au<br>ng on 'trans'                | you want to in<br>usgewählt.<br>fer'. The tran                 | nstall:<br>sfer will tak | ke a few             | seconds.                 |                          |  |
| Firmware<br>Choose th<br>Durchsu<br>Submit you<br>WARNING<br>progress! | update<br>e new firmwa<br>uchen_ Kein<br>ur file by clickin<br>: Do not intern  | re file (.nxf) ;<br>ne Datei au<br>ng on 'trans'<br>upt power o | you want to in<br>usgewählt<br>fer'. The tran<br>r disconnect  | nstall:<br>sfer will tak | ke a few<br>rk cable | seconds.<br>while the tr | ansfer is in             |  |
| Firmware<br>Choose th<br>Durchsu<br>Submit you<br>WARNING<br>progress! | update<br>e new firmwai<br>uchen. Keii<br>ur file by clickir<br>: Do not intern | re file (.nxf) ;<br>ne Datei au<br>ng on "trans"<br>upt power o | you want to in<br>usgewählt.<br>fer'. The tran<br>r disconnect | nstall:<br>sfer will tak | ke a few<br>rk cable | seconds.<br>while the tr | ansfer is in             |  |
| Firmware<br>Choose th<br>Durchsu<br>Submit you<br>WARNING<br>progress! | update<br>e new firmwaa<br>uchen Keii<br>ur file by Clickir<br>: Do not intern  | re file (.nxf) :<br>ne Datei au<br>ng on 'trans'<br>upt power o | you want to in<br>usgewählt.<br>fer'. The tran<br>r disconnect | nstall:<br>sfer will tak | ke a few<br>rk cable | seconds.<br>while the tr | ansfer is in<br>transfer |  |
| Firmware<br>Choose th<br>Durchsu<br>Submit you<br>WARNING<br>progress! | update<br>e new firmwaa<br>uchen Keii<br>ur file by Clickir<br>: Do not intern  | re file (.nxf) ;<br>ne Datei au<br>ng on 'trans'<br>upt power o | you want to ii<br>usgewählt.<br>fer'. The tran<br>r disconnect | nstall:<br>sfer will tak | ke a few<br>rk cable | seconds.<br>while the tr | ansfer is in<br>transfer |  |
| Firmware<br>Choose th<br>Durchsu<br>Submit you<br>WARNING<br>progress! | update<br>ne new firmwa<br>uchen Keii<br>ur file by Clickir<br>Do not intern    | re file (.nxf) ;<br>ne Datei au<br>ng on 'trans'<br>upt power o | you want to ii<br>usgewählt.<br>fer'. The tran<br>r disconnect | nstall:<br>sfer will tak | ke a few<br>rk cable | seconds.<br>while the tr | ansfer is in<br>transfer |  |
| Firmware<br>Choose th<br>Durchsu<br>Submit you<br>WARNING<br>progress! | update<br>achen_ Keii<br>ur file by Clickir<br>Do not intern                    | re file (.nxf) ;<br>ne Datei au<br>ng on 'trans'<br>upt power o | you want to in<br>usgewählt<br>fer'. The tran<br>r disconnect  | nstall:<br>sfer will tak | ke a few<br>rk cable | seconds.<br>while the tr | ansfer is in<br>transfer |  |

This menu allows to update the firmware of the evaluation unit.

- ► Open the "Firmware" tab on the browser interface.
- Choose firmware file DTE103.nxf and commit via button [transfer]

Do not interrupt power or disconnect cables from the system while the firmware update is in progress.

## 8.4 Tab "IO-Port"

| Web Interface DTE103          |                  |                   |  |  |  |  |  |  |  |
|-------------------------------|------------------|-------------------|--|--|--|--|--|--|--|
| Home Firmware                 | IO-Port Monitor  | System Info Reset |  |  |  |  |  |  |  |
| O-Port Configuration          | on               |                   |  |  |  |  |  |  |  |
| Global                        | Current settings | New settings      |  |  |  |  |  |  |  |
| Fail-safe                     | off              | Con ©off          |  |  |  |  |  |  |  |
| 10-1                          | Current settings | New settings      |  |  |  |  |  |  |  |
| Mode                          | Inactive         | RWH               |  |  |  |  |  |  |  |
| Data hold time                | 0                | 0 <b>v</b> ms     |  |  |  |  |  |  |  |
| Overload detection            | on               | Con Coff          |  |  |  |  |  |  |  |
| Overcurrent detection         | on               | €on Coff          |  |  |  |  |  |  |  |
| Number of blocks              | 256              | 256 1256          |  |  |  |  |  |  |  |
| Block size                    | 4                | 4 V Byte          |  |  |  |  |  |  |  |
| UID edge triggered<br>reading | off              | Con ©off          |  |  |  |  |  |  |  |
| 10-2                          | Current settings | New settings      |  |  |  |  |  |  |  |
| Mode                          | Inactive         | Input 💌           |  |  |  |  |  |  |  |
| Data hold time                | 0                | 0 🔻 ms            |  |  |  |  |  |  |  |
| Overload detection            | on               | € on Coff         |  |  |  |  |  |  |  |
| 10-3                          | Current settings | New settings      |  |  |  |  |  |  |  |
| Mode                          | Inactive         | Output 🔻          |  |  |  |  |  |  |  |
| Data hold time                | 0                |                   |  |  |  |  |  |  |  |

This menu allows to configure the IO-Ports of the evaluation unit.

Each IO-channel can be configured to mode "Inactive", "Input", "Output" and "RWH".

| Mode     | Function                                     |
|----------|----------------------------------------------|
| Inactive | No function, inactive                        |
| Input    | IEC 61131 input                              |
| Output   | IEC 61131 output                             |
| RWH      | RFID read/write head (Type ANT4xx or ANT5xx) |

"Data hold time" define how long the RFID data are kept stable. This is helpful if the time interval, in which the RFID tag data are available, is shorter than the host can read these from the RFID unit.

"Number of blocks" define the number of blocks available on the RFID tag.

"Block size" define the number of bytes per block available on the RFID tag.

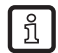

If the value "Block size" does not match the physically value of the RFID tag, the read and write commands will fail.

"UID edge controlled" allow the reading of the UID of the RFID tag once by setting bit "RD" from 0 to 1 in the process data output image of the controller. This mode is suitable if the user knows when the RFID tag is present in front of the read/write head. The read UID is kept in the data bytes 2...18 stable while bit RD is set to 1.

▶ Set "Overload detection" to "off" if the load on terminal "L+" is above 0,5 A.

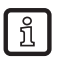

The current is limited to 0,7 A by hardware.

UK

► Set "Overcurrent detection" to "off" if load on terminal "C/Qo" is above 0,5 A.

The current is limited to 0,6 A by hardware.

Set "High Current" to "on" if the current on ports IO-3 and/or IO-4, terminal "C/Qo", shall be possible to 1 A.

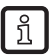

ĩ

The maximum power input shall not exceed 3,0 A, otherwise the evaluation unit can be damaged.

| Button            | Function                                           | Remark                                                                                                    |
|-------------------|----------------------------------------------------|----------------------------------------------------------------------------------------------------|
| Activate and save | The settings are activated and stored non-volatile | After next power-on the stored settings are activated. If<br>the host connect to the evaluation unit and write a new<br>IO-Port configuration the stored values are overwritten |
| Cancel            | Discard changes                                    | -                                                                                                    |

## 8.5 Tab "Monitor"

| Web Interface DTE103                                                                                                    |                                                                                                    |
|----------------------------------------------------------------------------------------------------|----------------------------------------------------------------------------------------------------|
| Home         Firmware         IO-Port         Monitor         System         Info         Reset                                                                                                    |                                                                                                    |
| Port monitoring Fieldbus state: 🌒                                                                                                    |                                                                                                    |
| UID: E0:04:01:00:0B:AD:F6:8A                                                                                                    |                                                                                                    |
| IO-2 InputImage: Second second s |                                                                                                    |
| 1.2.2 Pin Connection Pin Connection State                                                                                                    |                                                                                                    |
| 5 - (-o <sup>o</sup> )         1         L+         2         switching input (I/Q)         ● 0           3         L-         4         switching output (C/Qo)         □ 0                                                                                                    | Hardware information<br>Article: DTE103                                                                                                    |
| IO-4 Inactive<br>Channel configured as inactive.                                                                                                    | Firmware version: 52451<br>Firmware version: E1.0.2<br>Serial number: 2152094<br>Production date: 2011-01-30 15:40<br>MAC-address: 00:02:01:20:D6:9E |

This menu shows the data of each port which is detected by the evaluation unit.

In this example the IO-1 port is configured as RFID read/write head, IO-2 port as input, IO-3 port as output and IO-4 port as inactive.

- Click (1) to switch to submenu "read/write head information" (→ 8.5.1 Tab "Monitor" read/write head information).
- Click to switch to submenu "Tag monitoring read and write" (→ 8.5.3 Tab "Monitor" -Tag monitoring).

## 8.5.1 Tab "Monitor" - read/write head information

| Hama      | Cimmunes     | IO Dat     |         | Quetern | Info | Depat | P.   |
|-----------|--------------|------------|---------|---------|------|-------|------|
| Home      | Filmware     | 10-Pon     | Monitor | System  | inio | Reset |      |
|           |              |            |         |         |      |       |      |
| ead/v     | vrite heade  | r informat | tion:   |         |      |       |      |
| RWH       |              |            | 10-     |         |      |       |      |
| Article r | iumber:      |            | ANI     | 513     |      |       |      |
| Device    | type:        |            | 1       |         |      |       |      |
| Hardwa    | are version: |            | 5       |         |      |       |      |
| Firmwa    | re version:  |            | 4       | Upda    | te   |       |      |
| IDLink :  | SW:          |            | 5       |         |      |       |      |
| Produc    | tion date:   |            | 201     | 1-05-06 |      |       |      |
|           |              |            |         |         |      |       | Back |
|           |              |            |         |         |      |       |      |
|           |              |            |         |         |      |       |      |
|           |              |            |         |         |      |       |      |
|           |              |            |         |         |      |       |      |
|           |              |            |         |         |      |       |      |
|           |              |            |         |         |      |       |      |
|           |              |            |         |         |      |       |      |
|           |              |            |         |         |      |       |      |
|           |              |            |         |         |      |       |      |
|           |              |            |         |         |      |       |      |

This menu shows the following information about the selected read/write head:

- Article number
- Device type
- Hardware version
- Firmware version
- ID link software
- Production date

| Button | Function                      | Remark |
|--------|-------------------------------|--------|
| Update | Go to menu "Antenna firmware" | -      |
| Back   | Return to the main menu       | -      |

## 8.5.2 Tab "Monitor" - Antenna firmware

| fi                  |                 |                                           | Web             | Inte        | rfac                  | e D         | TE        | 03 |
|---------------------|-----------------|-------------------------------------------|-----------------|-------------|-----------------------|-------------|-----------|----|
| Home                | Firmware        | IO-Port                                   | Monitor         | System      | Info                  | Reset       |           |    |
| Antenn              | a firmware      |                                           |                 |             |                       |             |           |    |
| Type of a           | antenna         |                                           | Firmware v<br>4 | ersion      | -                     | -           |           |    |
| Firmware            | update          |                                           |                 |             |                       |             |           | —  |
| Choose the Durchs   | uchen110        | na firmware<br>046380.afw<br>ing on the b | file (.afw) you | want to ins | tall:                 | ocondo      |           |    |
| WARNING<br>progress | 3: Do not inter | rupt power o                              | or disconnect   | the network | ke a lew<br>k cable w | hile the tr | insfer is | n  |
|                     |                 |                                           |                 |             |                       | Transf      | er B:     | :k |
|                     |                 |                                           |                 |             |                       |             |           |    |
|                     |                 |                                           |                 |             |                       |             |           |    |
|                     |                 |                                           |                 |             |                       |             |           |    |

This menu allows to update the firmware of the read/write head connected at the selected port.

- ► Open the "Firmware" tab on the browser interface.
- ► Choose firmware file "xxx.afw" and submit via button [Transfer].

Do not interrupt power or disconnect cables from the system while the firmware transfer is in progress.

| Button   | Function                                                              | Remark                                                                                                    |
|----------|-----------------------------------------------------------------------|----------------------------------------------------------------------------------------------------|
| Search   | Open new dialog window to browse to the read/write head firmware file | -                                                                                                    |
| Transfer | Send antenna firmware to connected read/write head                    | If the update process is finished the evaluation unit<br>reboots the read/write head automatically. A restart of<br>the evaluation unit is not necessary. |
| Back     | Return to the main menu.                                              | -                                                                                                    |

UK

If the firmware update fail or the read/write head is not detected by the evaluation unit at the selected IOport, the read/write head is accessible via web browser and the following URL:

#### http://<IP-ADDRESS>/rwhupdate?ioport=<IO-CHANNEL>1&anttype=<ANTENNA\_TYPE> &fwVersion= <NUMBER>&setLng=<LANGUAGE>

| Parameter name | Description                                                  | Remark                               |
|----------------|--------------------------------------------------------------|--------------------------------------|
| IP-ADDRESS     | IP address of the evaluation unit [XXX.XXX.XXX.XXX]          | IPV4 address                         |
| IO-CHANNEL     | IO-Channel number [14]                                       | -                                    |
| ANTENNA_TYPE   | Article number of the read/write head [e.g. ANT512]          | 6 digit article number               |
| NUMBER         | Firmware number [01]                                         | 2 digit number. Shall be set to "01" |
| LANGUAGE       | Language of the website [de, en, es, fr, it, ko, pt, ru, zh] | -                                    |

Example of URL:

http://192.168.0.79/diagrwh?ioport=1&anttype=ANT513&fwVersion=01&setLng=en

After finishing the firmware update of the read/write head, enter the URL of the evaluation unit to return to the main menu ( $\rightarrow$  8 Web server).

## 8.5.3 Tab "Monitor" - Tag monitoring

This menu allows to:

- read the UID from the RFID tag
- read from or write to the user data area of the RFID tag

#### 8.5.4 Tab "Monitor" - Reading from the RFID tag

| Web Interface DTE103                                                                                                    |                                                                                                    |
|----------------------------------------------------------------------------------------------------|----------------------------------------------------------------------------------------------------|
| Home Firmware IO-Port Monitor System Info Reset                                                                                                    |                                                                                                    |
| Tag RWH<br>IO-1 UID E0:04:01:00:0B:AD:F6:8A<br>Number of<br>blocks: 28<br>Block size: 4 bytes                                                                                                    |                                                                                                    |
| Read / Write Tag       Length:     20     bytes (1240)       Offset:     0     bytes       Data formation     HEX     Image: Colspan="2">Image: Colspan="2">Image: Colspan="2">Image: Colspan="2">Image: Colspan="2">Image: Colspan="2" |                                                                                                    |
| 4D4154455249414C3A2038303332333435333132<br>Data:                                                                                                    |                                                                                                    |
| 20 bytes                                                                                                    | Hardware information<br>Article: DTE103                                                                                                    |
| Back                                                                                                    | Hardware version: 32451<br>Firmware version: E1.0.2<br>Serial number: 2152094<br>Production date: 2011-01-30 15:40<br>MAC-address: 00:02:01:20:D6:9E |

The UID data is displayed in real time with an update interval of approximately 0,5 seconds.

Click to read from the User data area of the RFID tag.

The data length can be set from 1...240 bytes. The address offset can be set from 0 bytes up to the last accessible address of the RFID tag.

Click [Back] to return to the main menu.

With the selection field "Data format" the received RFID tag data can be displayed in two formats:

- "HEX": Data displayed in hexadecimal format. Example: "4D4154455249414C3A2038303332333435333132"
- "ASCII": Data displayed as ASCII character string. Example: "MATERIAL: 8032345312"

## 8.5.5 Tab "Monitor" - Writing to the RFID tag

| Web Interface DTE103                                                                                                    |                                                                                                    |
|----------------------------------------------------------------------------------------------------|----------------------------------------------------------------------------------------------------|
| Home Firmware IO-Port Monitor System Info Reset                                                                                   |                                                                                                    |
| Tag RWH<br>IO-1 UID E0:04:01:00:0B:AD:F6:8A<br>Number of<br>blocks:<br>Block size: 4 bytes                                        |                                                                                                    |
| Read / Write Tag         Length:       20       bytes (1240)         Offset:       0       bytes         Data format:       ASCII |                                                                                                    |
| MATERIAL: 8032345312<br>Data:                                                                                                    |                                                                                                    |
| Back                                                                                                    | Hardware information       Article:     DTE103       Hardware version:     32451       Firmware version:     E1.0.2 |

Click low to write to the User data area of the RFID tag.

The data length to be written can be set from 1...240 bytes. The address offset can be set from 0 bytes up to the last accessible address of the RFID tag. The data length to be written must correspond to the set number of bytes.

► Click [Back] to return to the main menu.

With the selection field "Data format" the RFID tag data can be input in two formats:

- "HEX" : Data input in hexadecimal format. Example: "4D4154455249414C3A2038303332333435333132"
- "ASCII": Data input as ASCII character string. Example: "MATERIAL: 8032345312"

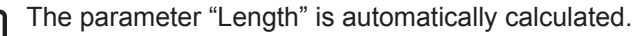

บึ

## 8.6 Tab "System"

| f       |                 |              | Wel              | o Inte | rfac   | :e C   |
|---------|-----------------|--------------|------------------|--------|--------|--------|
| Home    | Firmware        | IO-Port      | Monitor          | System | Info   | Reset  |
| System  | settings        |              |                  |        |        |        |
| Passwo  | rd protection o | configuratio | on<br>I settings |        | New se | ttings |
| Passwo  | ord protection: | off          |                  |        | € on   | C off  |
| Parame  | ter             |              | ١                | /alue  |        |        |
| User na | me:             |              | ة<br>1           | admin  | -      |        |
| New pa  | ssword:         |              | 1                |        |        |        |
| Confirm | new passwor     | d:           | Ì                | •••••  |        |        |
|         |                 |              |                  |        | Su     | bmit   |
|         |                 |              |                  |        |        |        |
|         |                 |              |                  |        |        |        |
|         |                 |              |                  |        |        |        |
|         |                 |              |                  |        |        |        |
|         |                 |              |                  |        |        |        |
|         |                 |              |                  |        |        |        |

This menu allows to define a password to protect the evaluation unit against unauthorised access. To enable the password protection the button "New settings" has to be set to "on".

| Parameter            | Setting | Note                                                       |
|----------------------|---------|------------------------------------------------------------|
| Username             | admin   | User name could not be changed                             |
| Old password         | XXXXXX  | Default password is "admin"                                |
| New password         | XXXXXX  | Up to 10 characters are allowed                            |
| Confirm new password | XXXXXX  | Must correspond to the parameter setting<br>"New password" |

- Click [Submit] to save the password
- Click [Cancel] to delete all parameter settings

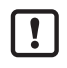

If the password is lost the default password "admin" can be retrieved by a reset to factory settings ( $\rightarrow$  6.1 Reset to factory settings).

## 8.7 Tab "Info"

| (iin                                                                                                    | Web Interface DTE103                                             |         |
|----------------------------------------------------------------------------------------------------|------------------------------------------------------------------|---------|
| Home Firmware IO-Port                                                                                                    | Monitor System Info Reset                                        |         |
| Hardware:                                                                                                    |                                                                  |         |
| Parameter                                                                                                    | Value                                                            |         |
| Power supply state:                                                                                                    | fully operable                                                   |         |
| Temperature:                                                                                                    | 42°C 107°F                                                       | 101 102 |
|                                                                                                    |                                                                  | DTE103  |
| System time:                                                                                                    | 00:00:49.344                                                     |         |
| System time:<br>System date:<br>Production parameters:                                                                                    | 00:00:49.344 2011-01-01                                          |         |
| System time:<br>System date:<br>Production parameters:<br>Parameter<br>Product article number:                                            | 00:00:49.344<br>2011-01-01<br>Value<br>DTE103AA                  |         |
| System time:<br>System date:<br>Production parameters:<br>Parameter<br>Product article number:<br>Production number:                      | 00:00:49.344<br>2011-01-01<br>Value<br>DTE103AA<br>12345678      |         |
| System time:<br>System date:<br>Production parameters:<br>Parameter<br>Product article number:<br>Production number:<br>Version PermData: | 00:00:49.344<br>2011-01-01<br>Value<br>DTE103AA<br>12345678<br>1 |         |

This menu shows the following information about the evaluation unit:

- Power supply state
- Temperature
- System time
- System date
- Product article number
- Production number
- Version PermData

For a proper operation of the evalution unit the "Power Supply State" should show as "fully operable".

## 8.8 Tab "Reset"

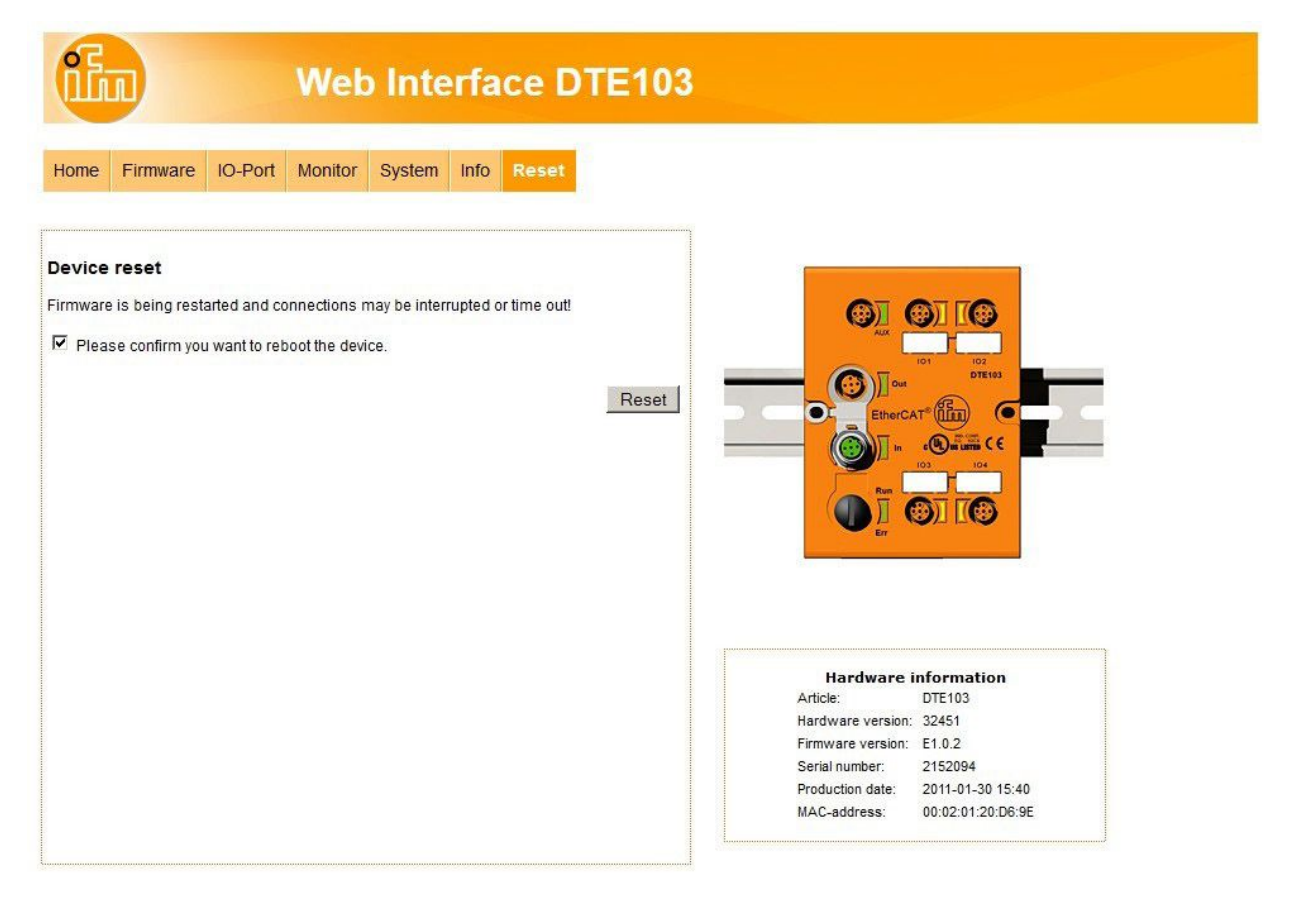

This menu allows the user to restart the evaluation unit remotely.

If the evaluation unit is restarted, all connections are closed and the outputs are switched off.

To restart the evaluation unit

- check "Please confirm you want to reboot the device"
- Click [submit]

If the evaluation unit does not actualize the Web page, enter the URL of the device in the address line of the Web client to actualize the display.

# 9 Configuration

### 9.1 Parameter setting of the Ethernet interface

The settings of the Ethernet interface are done over the TwinCAT System Manager.

Screenshots are taken from TwinCAT version 2.11.Select "DTE103" and open Tab "EtherCAT". Click on "Advanced Settings".

| D 📽 🖬 🖨 🖪 X 🖻 🖻 🔗 의 💻                                                                                                    | 🖴 🗸 💣 👧 🧕 💱      | × © 🗣 🖹 Q 🖉 😽                              | 🔩 🕵 🚳 🖇                          |
|----------------------------------------------------------------------------------------------------|------------------|--------------------------------------------|----------------------------------|
| Image: System - Configuration         Image: PLC - Configuration         Image: PLC - Configuration <t< td=""><td>General EtherCAT</td><td>DTE103<br/>57603 / 5<br/>0<br/>1001<br/>Master</td><td>Advanced Settings</td></t<> | General EtherCAT | DTE103<br>57603 / 5<br>0<br>1001<br>Master | Advanced Settings                |
| Ready                                                                                                    |                  |                                            | ocal (192.168.255.55.1.1 Stopped |

Change to entry "Mailbox" -> "EoE" and setup the parameter for the IP address.

| ⊡ General<br>Behavior | EoE                               |
|-----------------------|-----------------------------------|
| - Timeout Settings    | Virtual Ethernet Port             |
| Identification        | Virtual MAC ld: 02 01 05 10 03 e9 |
| - FMMU / SM           | C Switch Port                     |
| E Mailbox             | IP Port                           |
| COE                   | C DHCP                            |
| FOE                   | IP Address     192 168 0 79       |
| EOE                   |                                   |
| ESC Access            | Sublet Mask. 255.255.0            |
|                       | Default Gateway: 192.168.0.71     |
|                       | DNS Server:                       |
|                       | DNS Name:                         |
|                       | Time Stems Deguarded              |
|                       | Time Stamp Requested              |
|                       |                                   |
|                       |                                   |
|                       |                                   |
|                       |                                   |
|                       |                                   |
|                       |                                   |
|                       |                                   |
|                       |                                   |
|                       |                                   |
|                       | OK Abbrecher                      |

## 9.2 Determining the MAC address

To determine the MAC adress of the evaluation unit several options are available.

1. Finding the MAC address on the type label

The type lable is located on top of the evaluation unit above the AUX connector.

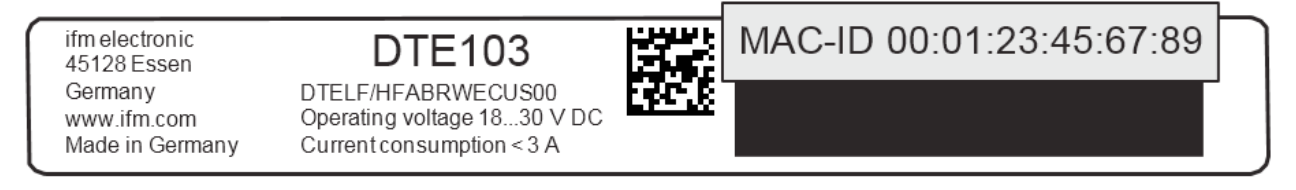

2. Scanning the MAC address with a data matrix code reader

The code is located on the type label and can be read with any data matrix code scanner.

ifm electronic 45128 Essen Germany www.ifm.com Made in Germany DTE103 DTELF/HFABRWECUS00 Operating voltage 18...30 V D Current consumption < 3 A

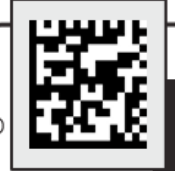

00:01:23:45:67:89

#### 9.3 Connection concept of the EtherCAT interface

The evaluation unit can be integrated in an EtherCAT network over the connectors "EtherCAT In" and "EtherCAT Out". The integrated EtherCAT switch allows to build a line structure. An external switch is not required. The evaluation unit has only one MAC address, enabling the system to address the evaluation unit with a single IP address. Both Ethernet ports have the same functionality.

#### 9.3.1 Socket connection EtherCAT In and Out

Pin connection of M12 Ethernet socket, D-coded

| Signal | Name                | Core colour  | Pin     |
|--------|---------------------|--------------|---------|
| TD +   | Transmission Data + | White/orange | 1       |
| TD -   | Transmission Data - | Orange       | 3       |
| RD +   | Receive Data +      | White/green  | 2       |
| RD -   | Receive Data -      | Green        | 4       |
| Screen | Shield              | -            | Housing |

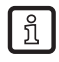

The colours refer to the standard T568B.

#### 9.4 EtherCAT device profile

The device uses the EtherCAT profile "Modular device profile 5001".

# 10 PLC process data image

## 10.1 Address model of the RFID evaluation unit with EtherCAT interface

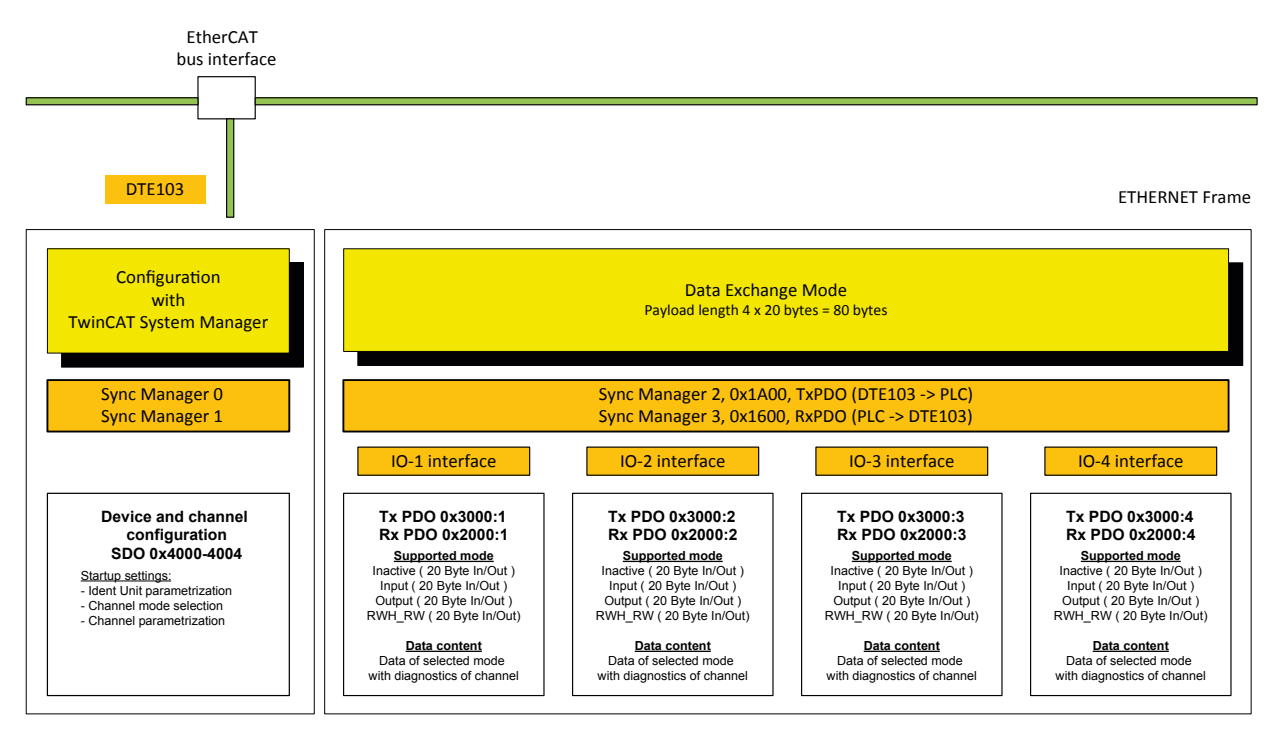

The configuration data and the process data of the evaluation unit are transferred over the EtherCAT connection. The PLC act as requestor, the evaluation unit as responder.

### 10.1.1 Process data input image

Each IO channel occupies 20 bytes of the PLC process data input, regardless if it is activated or not. Total size is fixed to 80 bytes.

### 10.1.2 Process data output image

Each IO channel occupies 20 bytes of the PLC process data output, regardless if it is activated or not. Total size is fixed to 80 bytes

# **11 Parameter setting**

The parameters of the evaluation unit are set via the Startup settings of the device within the TwinCAT System manager. The 4 IO channels of the RFID evaluation unit can be configured depending on the application.

#### **11.1 Device parameters**

The device-specific parameters can be set in tab "Startup" of the evaluation unit.

#### 11.1.1 Failsafe mode

| Failsafe mode | Description                                                                                                    |
|---------------|----------------------------------------------------------------------------------------------------|
| Off           | The IO channel is deactivated if no connection to the EtherCAT controller is established (default).                                       |
| On            | The IO channels remain activated and the outputs keep the state received last if no connection to the EtherCAT controller is established. |

Select line "PS CoE 0x4004:01" in tab "Startup" of the device. Enter the requested value.

#### 11.2 Module setting

Each IO-channel can be configured via the Startup settings of the device within the TwinCAT System manager. Select the evaluation unit, here named "Box 1", and open Tab "Startup".

| D 📽 🖬 🖨 🖪 👗 🐴 ð 🗐               | l 🙃 🗸 谢 🖗    | 🕽 🙆 💱 🕻  | * 🛞 🗣     | 🖹 🔍 🖓 🚳 🍢           | 📌 🖉 🔋 🔋                            |                              |          |          |         |
|---------------------------------|--------------|----------|-----------|---------------------|------------------------------------|------------------------------|----------|----------|---------|
| SYSTEM - Configuration          | General Et   | herCAT D | C Proce   | ss Data Startup Co  | E - Online Online                  |                              |          |          | <b></b> |
| PLC - Configuration             |              |          | - 1       |                     |                                    |                              |          |          |         |
| I/O - Configuration             | Transiti     | Protocol | Index     | Data                | Comment                            |                              |          |          |         |
|                                 | C PS         | CoE      | 0x4000:01 | 0x02 (2)            | Channel 1 mode [0x02=0ff, 0x03=    | Input, 0x04=Output, 0x0B=R   | WH RW    | <u></u>  | -       |
| EtherCAT Master (EtherCAT)      | C PS         | CoE      | 0x4000:02 | 0x00 (0)            | Channel 1 data hold time [ x10 m   | IS                           |          | <b>.</b> |         |
| EtherCAT Master-Image           | C PS         | CoE      | 0x4000:03 | 0x04 (4)            | Channel 1 transponder data blo     | ck length [4/8/16/32/64/128/ | 255 byte | sl       |         |
| EtherCAT Master-Image-Info      | C PS         | CoE      | 0x4000:04 | 0x01 (1)            | Channel 1 overload detection [1    | =ON 0=OFF]                   |          | ·        |         |
|                                 | C PS         | CoE      | 0x4000:05 | 0x01 (1)            | Channel 1 overcurrent detection    | [1=ON 0=OFF]                 |          |          |         |
|                                 | C PS         | CoE      | 0x4000:06 | 0x00 (0)            | Channel 1 read UID edge contro     | olled [0=OFF 1=ON]           |          |          |         |
|                                 | C PS         | CoE      | 0x4001:01 | 0x02 (2)            | Channel 2 mode [0x02=0ff, 0x03=    | Input, 0x04=Output, 0x0B=R   | WH_RW    | η        |         |
| BOX I (DIE103)                  | C PS         | CoE      | 0x4001:02 | 0x00 (0)            | Channel 2 data hold time [ x10 m   | is]                          |          |          |         |
| ± eă Mappings                   | C PS         | CoE      | 0x4001:03 | 0x04 (4)            | Channel 2 transponder data blo     | ck length [4/8/16/32/64/128/ | 255 byte | s]       |         |
|                                 | C PS         | CoE      | 0x4001:04 | 0x01 (1)            | Channel 2 overload detection [1    | =ON 0=OFF]                   |          |          |         |
|                                 | C PS         | CoE      | 0x4001:05 | 0x01 (1)            | Channel 2 overcurrent detection    | [1=ON 0=OFF]                 |          |          |         |
|                                 | C PS         | CoE      | 0x4001:06 | 0x00 (0)            | Channel 2 read UID edge contro     | olled [0=OFF 1=ON]           |          |          |         |
|                                 | C PS         | CoE      | 0x4002:01 | 0x02 (2)            | Channel 3 mode [0x02=0ff, 0x03=    | Input, 0x04=Output, 0x0B=R   | WH_RW    | ']       |         |
|                                 | C PS         | CoE      | 0x4002:02 | 0x00 (0)            | Channel 3 data hold time [ x10 m   | is]                          |          |          |         |
|                                 | C PS         | CoE      | 0x4002:03 | 0x04 (4)            | Channel 3 transponder data blo     | ck length [4/8/16/32/64/128/ | 255 byte | 5]       | -       |
|                                 | Name         |          | Online    |                     |                                    | Туре                         | Size     | >Add     | In/ 🔺   |
|                                 | Channel 1 I  | inputs   | 00.00.00  | 00 00 00 00 00 00 0 | 0 00 00 00 00 00 00 00 00 00 00 00 | ARRAY [0, 19] OF BYTE        | 20.0     | 131.0    | Input   |
|                                 | Channel 2 I  | Innuts   | 00.00.00  |                     | 0 00 00 00 00 00 00 00 00 00 00 00 | ARRAY [0 19] OF BYTE         | 20.0     | 151.0    | Input - |
|                                 | Channel 3 I  | inputs   | 00.00.00  |                     | 0 00 00 00 00 00 00 00 00 00 00 00 | ARRAY [0, 19] OF BYTE        | 20.0     | 171.0    | Input   |
|                                 | Channel 4 I  | Inputs   | 00 00 00  |                     |                                    | ARRAY [0.19] OF BYTE         | 20.0     | 101.0    | Input   |
|                                 | ATW/cStateOu | inputs   | 1         |                     |                                    | ROOL                         | 20.0     | 151.0    | Input   |
|                                 | Vivusialeou  |          | 1         |                     |                                    | BOOL                         | 0.1      | 1522.1   | input 🚽 |
|                                 |              |          |           |                     |                                    |                              |          |          |         |
| Server (Port) Timestamp Message |              |          |           |                     |                                    |                              |          |          |         |
|                                 |              |          |           |                     |                                    |                              |          |          |         |
|                                 |              |          |           |                     |                                    |                              |          |          |         |
|                                 |              |          |           |                     |                                    |                              |          |          |         |
|                                 |              |          |           |                     |                                    |                              |          |          |         |
|                                 |              |          |           |                     |                                    |                              |          |          |         |
| Ready                           |              |          |           |                     |                                    | ocal (192.168.)              | 255.55.  | I.1 Rur  | ining / |

## **11.3 Module parameters**

The parameters of the modules Input, Output and RWH\_RW can be set.

| Data [hex] | Module   | Description                                 |
|------------|----------|---------------------------------------------|
| 02         | Inactive | Channel off                                 |
| 03         | Input    | 2 IEC 61131 inputs , terminals C/Qi and I/Q |
| 04         | Output   | 1 IEC 61131 output, 1 IEC 61131 input I/Q   |
| 0B         | RWH_RW   | RFID read/write head                        |

#### 11.3.1 Setup "IO-channel mode"

Select first line "PS CoE 0x4000:01" in tab "Startup" of the device. Set the IO-channel mode by enter the "CANopen Startup Entry", field "Data", of the IO-1 channel.

| 📕 DTE103_V002.tsm - TwinCAT System Man                                                                                                    | ager                                                                                                    |                                                                                                    | _ 🗆 🗙                                     |
|----------------------------------------------------------------------------------------------------|----------------------------------------------------------------------------------------------------|----------------------------------------------------------------------------------------------------|-------------------------------------------|
| File Edit Actions View Options Help                                                                                                    |                                                                                                    |                                                                                                    |                                           |
| D 🛎 📽 🖬 🎒 📐 🗴 🖻 🛍 🝰 🗛 ð 🗐                                                                                                    | 8 🙃 🗸 💣 👧                                                                                                    | : 👧 💱 << € 🗣 🖹 Q. # 60 < 🕵 🖉 🛷 🗷 🕈                                                                                                    |                                           |
| He Edit Actions View Options Help         Image: State of the state of the sta |                                                                                                    | Image: Set of the set of the set o | •<br>•<br>•                               |
| Server (Port) Timestamp Message                                                                                                    | Image: Channel 1 i         Image: Channel 2 i         Image: Channel 3 i         Image: Channel 4 i         Image: Channel 4 i         I |                                                                                                    | Input<br>Input<br>Input<br>Input<br>Input |
|                                                                                                    |                                                                                                    |                                                                                                    |                                           |

#### 11.3.2 Setup "Data hold time"

| Parameter      | Description                                                     |
|----------------|-----------------------------------------------------------------|
| Data hold time | Hold time of the UID and User data information of the RFID tag: |
|                | Unit: (milliseconds *10), 0 ms (default)                        |

The value must be input as hexadecimal number.

Example: For 100 ms the setting shall be "0A"

Parameter valid only for IO-channel mode "Input", "Output" and "RWH\_RW".

Select line 2 "PS CoE 0x4000:02" in tab "Startup" of the device. Enter the request value.

ñ

## 11.3.3 Setup "Transponder data block length"

| Parameter                   | Description                                                                                                    |
|-----------------------------|----------------------------------------------------------------------------------------------------|
| Transponder data block size | Block size in bytes of the RFID tag:<br>4/8/16/32/64/128/255                                                     |
|                             | Please refer to the data sheet of the RFID tag for the block size<br>Only necessary for IO-channel mode "RWH_RW" |

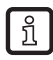

The value must be input as hexadecimal number.

Example: For 32 byte the setting shall be "20"

Select line 3 "PS CoE 0x4000:03" in tab "Startup" of the device. Enter the requested value.

#### 11.3.4 Setup "Overload and Overcurrent detection"

With the parameter "Overload detection" the output current at terminal L+ can be controlled.

With the parameter "Overcurrent detection" the output current at terminal C/Qo can be controlled.

| Parameter             | Description                                                                                                    |
|-----------------------|----------------------------------------------------------------------------------------------------|
| Overload detection    | On: Overload on terminal L+ of the IO-port is supervised ( default )<br>The output current is limited to 500700 mA                                                                         |
|                       | Off: Supervision is off<br>The output current is not supervised and may increase up to 1200<br>mA. In this case the output driver of the IO-channel is protect against<br>overtemperature. |
| Overcurrent detection | On: Overcurrent on terminal C/Qo of the IO-port is supervised ( default )<br>The output current is limited to 500 mA                                                                       |
|                       | Off: Supervision is off<br>The output current is not supervised and may increase up to 600 mA. In this<br>case the output driver of the IO-channel is protect against overtemperature.     |

Select line 4 and 5 with "PS CoE 0x4000:04" and "PS CoE 0x4000:05" in tab "Startup" of the device. Enter the requested value.

The maximum current consumption at terminal AUX + / AUX - may not exceed 3 A.

### 11.3.5 Setup "Read UID edge controlled"

If the UID of the RFID tag shall be read only when a "Read UID" command is started than the value shall be set to "01". (Activate synchronous mode)

If the UID of the RFID tag shall be read continuously without sending a command from the EtherCAT master the value "00" shall be used. (Activate asynchronous mode)

Parameter valid only for IO-channel mode "RWH\_RW"

| Parameter           | Description                                                                            |
|---------------------|----------------------------------------------------------------------------------------|
| UID edge controlled | Edge-controlled reading of the UID via bit RD in the control word of the module RWH_RW |
|                     | Default: Off                                                                           |

Select line 6 with "PS CoE 0x4000:06" in tab "Startup" of the device. Enter the requested value.

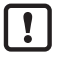

!!

Repeat the setup for all used IO-channels.

# **12 Module description**

The following functions are available:

- Detection if an RFID tag is in front of the read/write head.
- Control of read/write head to switch on or off the RFID antenna field.
- Read of the Unique Identifier number (UID) of the RFID tag.
- Read of the User data of the RFID tag.
   Reading started via control bit "RD". Maximum read length with one command is 16 bytes. (1)
- Write to the User data of the RFID tag. Writing started via control bit "WR". Maximum write length with one command is 16 bytes. (1)
- Write verified to the User data of the RFID tag.
   Writing verified started via control bit "WR" and "RD". Maximum write length with one command is 16 bytes. (1)
- Simple diagnostics of the IO-x channels of the evaluation unit.
- Simple notification of evaluation unit diagnostics.
- Remote restart of the evaluation unit

(1) If more data than 16 bytes had to be read or written, the user must repeat the command with changed offset parameter.

| Module name                 | Description            | Remark          |
|-----------------------------|------------------------|-----------------|
| Inactive ( 20 Byte In/Out ) | Cyclic transmission    | High impedance  |
| Input ( 20 Byte In/Out )    | Cyclic transmission    | IEC61131 Input  |
| Output ( 20 Byte In/Out )   | Cyclic transmission    | IEC61131 Output |
| RWH_RW (20 Byte In/Out)     | Cyclic command channel | Command channel |

The PLC input data image and output data image has a size of 4 x 20 bytes = 80 bytes.

## 12.1 Module "Inactive"

This module allows the user to:

- switch off an unused process interface IO-1 ... IO-4
- read the diagnostic information of the evaluation unit

#### PLC process data output image (Module Inactive)

| Byte no. | Bit  |    |   |   |   |   |   |   |
|----------|------|----|---|---|---|---|---|---|
|          | 7    | 6  | 5 | 4 | 3 | 2 | 1 | 0 |
| 1        | 0    | DR | 0 | 0 | 0 | 0 | 0 | 0 |
| 2        | 0x00 |    |   |   |   |   |   |   |
| 3        | 0x00 |    |   |   |   |   |   |   |
| "        |      |    |   |   |   |   |   |   |
| 19       | 0x00 |    |   |   |   |   |   |   |
| 20       | 0x00 |    |   |   |   |   |   |   |

#### Description byte 1, "Control byte":

| Bit    | Value  | Description                             | Remark                                                             |
|--------|--------|-----------------------------------------|--------------------------------------------------------------------|
| DR (1) | 0      | No read request                         | Data byte 2 20 of the PLC process data input image is set to 0x00. |
|        | 0 -> 1 | Read diagnostics of the evaluation unit | -                                                                  |
|        | 1      | Diagnostics read request active         | DR must be kept on 1 until the diagnostics response is available.  |

(1) Diagnostics is only available, if bit "Diag" within the response data is set.

#### Description Byte 2...20:

Not used. Should be set to 0x00 within the PLC process data output image.

#### PLC process data input image (Module Inactive)

| Byte no. | Bit                      |                                    |   |   |   |   |   |   |
|----------|--------------------------|------------------------------------|---|---|---|---|---|---|
|          | 7                        | 7 6 5 4 3 2 1 0                    |   |   |   |   |   |   |
| 1        | Diag                     | DR-RDY                             | 0 | 0 | 0 | 0 | 0 | 0 |
| 2        |                          | 0x00 / Number of diagnostic events |   |   |   |   |   |   |
| 3        |                          | 0x00 / Error code byte 1           |   |   |   |   |   |   |
| 4        | 0x00 / Error code byte 2 |                                    |   |   |   |   |   |   |
| 5        | 0x00 / Error code byte 3 |                                    |   |   |   |   |   |   |
| 6        | 0x00 / Error code byte 4 |                                    |   |   |   |   |   |   |
|          |                          |                                    |   |   |   |   |   |   |
| 20       | Not used                 |                                    |   |   |   |   |   |   |

UK

#### Description byte 1, "Status byte":

| Bit    | Value | Description                                                       | Remark                                                                                                    |
|--------|-------|-------------------------------------------------------------------|----------------------------------------------------------------------------------------------------|
| DR-RDY | 0     | Reading not started or evaluation unit diagnostics data not ready | -                                                                                                    |
|        | 1     | Diagnostics read ready                                            | Diagnostics read response from evaluation unit is ready and available in byte 2 n.                                                                                                    |
| Diag   | 0     | No diagnostics available                                          | -                                                                                                    |
|        | 1     | evaluation unit diagnostics occurred                              | Data not yet written in the response buffer. The response buffer contains still default values 0x00. The diagnostics data will be copied in the response buffer, after detecting that the DR control bit.is set within the control byte. |

#### Description Byte 2, "Number of diagnostic events":

Number of diagnostic events.

(0 = No diagnostics, 1...4 = 1...4 diagnostics event(s))

#### Description Byte 3...n:

If bit "DR-RDY" within the Status byte is set these bytes contain the error codes of the evaluation unit. Otherwise these bytes are set to default value 0x00 by the evaluation unit.

If more than one diagnostics event is available this is appended. Up to 4 diagnostics messages could be transferred. Error codes see ( $\rightarrow$  14 Error codes of the evaluation unit).

#### Description Byte (n+1)...20:

Will be set to default value 0x00 by the evaluation unit.

## 12.2 Module "Input"

This module allows the user to

- read the binary inputs of the process interface IO-1 ... IO-4.
- read the diagnostic information of the evaluation unit.

#### PLC process data output image (Module Input)

| Byte no. | Bit  |    |   |   |   |   |   |   |
|----------|------|----|---|---|---|---|---|---|
|          | 7    | 6  | 5 | 4 | 3 | 2 | 1 | 0 |
| 1        | 0    | DR | 0 | 0 | 0 | 0 | 0 | 0 |
| 2        | 0x00 |    |   |   |   |   |   |   |
| 3        | 0x00 |    |   |   |   |   |   |   |
| "        |      |    |   |   |   |   |   |   |
| 19       | 0x00 |    |   |   |   |   |   |   |
| 20       | 0x00 |    |   |   |   |   |   |   |

#### Description byte 1, "Control byte":

| Bit    | Value  | Description                             | Remark                                                             |
|--------|--------|-----------------------------------------|--------------------------------------------------------------------|
| DR (1) | 0      | No read request                         | Data byte 2 20 of the PLC process data input image is set to 0x00. |
|        | 0 -> 1 | Read diagnostics of the evaluation unit | -                                                                  |
|        | 1      | Diagnostics read request active         | DR must be kept on 1 until the diagnostics response is available.  |

(1) Diagnostics is only available, if bit "Diag" within the response data is set.

#### Description Byte 2...20:

Not used. Should be set to 0x00 within the PLC process data output image.

#### PLC process data input image (Module Input)

| Byte no. | Bit                                |        |   |   |    |   |     |      |
|----------|------------------------------------|--------|---|---|----|---|-----|------|
|          | 7                                  | 6      | 5 | 4 | 3  | 2 | 1   | 0    |
| 1        | Diag                               | DR-RDY | 0 | 0 | OL | 0 | I/Q | C/Qi |
| 2        | 0x00 / Number of diagnostic events |        |   |   |    |   |     |      |
| 3        | 0x00 / Error code byte 1           |        |   |   |    |   |     |      |
| 4        | 0x00 / Error code byte 2           |        |   |   |    |   |     |      |
| 5        | 0x00 / Error code byte 3           |        |   |   |    |   |     |      |
| 6        | 0x00 / Error code byte 4           |        |   |   |    |   |     |      |
|          |                                    |        |   |   |    |   |     |      |
| 20       | Not used                           |        |   |   |    |   |     |      |

UK

#### Description byte 1, "Status byte":

| Bit    | Value | Description                                                       | Remark                                                                                                    |  |  |  |  |
|--------|-------|-------------------------------------------------------------------|----------------------------------------------------------------------------------------------------|--|--|--|--|
| C/Qi   | 0     | Input at C/Qi < 8 V                                               | The level of C/Qi is measured by hardware                                                                                                    |  |  |  |  |
|        | 1     | Input at C/Qi > 11 V                                              | The level of C/Qi is measured by hardware                                                                                                    |  |  |  |  |
| I/Q    | 0     | Input I/Q < 8 V                                                   | The level of I/Q is measured by hardware                                                                                                    |  |  |  |  |
|        | 1     | Input I/Q > 11 V                                                  | The level of I/Q is measured by hardware                                                                                                    |  |  |  |  |
| OL 0   |       | L+ o.k.                                                           | Set by hardware                                                                                                    |  |  |  |  |
|        | 1     | Overload on L+                                                    | Set by hardware                                                                                                    |  |  |  |  |
| DR-RDY | 0     | Reading not started or evaluation unit diagnostics data not ready | -                                                                                                    |  |  |  |  |
|        | 1     | Diagnostics read ready                                            | Diagnostics read response from evaluation unit is ready and available in byte 2 5.                                                                                                    |  |  |  |  |
| Diag   | 0     | No diagnostics available.                                         | -                                                                                                    |  |  |  |  |
|        | 1     | evaluation unit diagnostics occurred                              | Data not yet written in the response buffer. The response buffer contains still default values 0x00. The diagnostics data will be copied in the response buffer, after detecting that the DR control bit.is set within the control byte. |  |  |  |  |

#### Description Byte 2, "Number of diagnostic events":

Number of diagnostic events.

(0 = No diagnostics, 1...4 = 1...4 diagnostics event(s))

#### Description Byte 3...n:

If bit "DR-RDY" within the Status byte is set these bytes contain the error codes of the evaluation unit. Otherwise these bytes are set to default value 0x00 by the evaluation unit.

If more than one diagnostics event is available this is appended. Up to 4 diagnostics messages could be transferred. Error codes see chapter 14.

#### Description Byte (n+1)...20:

Will be set to default value 0x00 by the evaluation unit.
# 12.3 Module "Output"

This module allows the user to

- read the binary inputs of the process interface IO-1 ... IO-4.
- write to binary outputs of the process interface IO-1 ... IO-4.
- read the diagnostic information of the evaluation unit.

#### PLC process data output image (Module Output)

| Byte no. |      | Bit  |   |      |   |    |   |      |
|----------|------|------|---|------|---|----|---|------|
|          | 7    | 6    | 5 | 4    | 3 | 2  | 1 | 0    |
| 1        | 0    | DR   | 0 | 0    | 0 | HC | 0 | C/Qo |
| 2        |      | •    |   | 0x00 |   | ·  |   |      |
| 3        |      |      |   | 0x00 |   |    |   |      |
| "        |      |      |   |      |   |    |   |      |
| 19       | 0x00 |      |   |      |   |    |   |      |
| 20       |      | 0x00 |   |      |   |    |   |      |

#### Description byte 1, "Control byte":

| Bit    | Value | Description                                                    | Remark                                                                                      |
|--------|-------|----------------------------------------------------------------|---------------------------------------------------------------------------------------------|
| C/Qo   | 0     | Drive output at C/Qo low                                       | -                                                                                           |
|        | 1     | Drive output at C/Qo high                                      | -                                                                                           |
| HC     | 0     | Allow lowside and highside output current of max. 0.5A at C/Qo | Bit HC only valid on channel IO-3 and channel IO-4.<br>(Output driver is in Push/Pull mode) |
|        | 1     | Allow highside output current of max. 1A at C/Qo               | Bit HC only valid on channel IO-3 and channel IO-4.<br>(Output driver is in Push mode)      |
| DR (1) | 0     | No read request                                                | Data byte 2 20 of the PLC process data input image is set to 0x00.                          |
|        | 0->1  | Read diagnostics of the evaluation unit                        | -                                                                                           |
|        | 1     | Diagnostics read request active                                | DR must be kept on 1 until the diagnostics response is available.                           |

(1) Diagnostics is only available, if bit "Diag" within the response data is set.

#### Description Byte 2...20:

Not used. Should be set to 0x00 within the PLC process data output image.

#### PLC process data input image (Module Output)

| Byte no. |      | Bit                                   |          |               |              |     |     |      |
|----------|------|---------------------------------------|----------|---------------|--------------|-----|-----|------|
|          | 7    | 6                                     | 5        | 4             | 3            | 2   | 1   | 0    |
| 1        | Diag | DR-RDY                                | 0        | 0             | OL           | HC  | I/Q | C/Qi |
| 2        |      | · · · · · · · · · · · · · · · · · · · | 0x00 / N | lumber of dia | agnostic eve | nts |     |      |
| 3        |      |                                       | 0x       | 00 / Error co | ode byte 1   |     |     |      |
| 4        |      |                                       | 0x       | 00 / Error co | ode byte 2   |     |     |      |
| 5        |      |                                       | 0x       | 00 / Error co | ode byte 3   |     |     |      |
| 6        |      | 0x00 / Error code byte 4              |          |               |              |     |     |      |
|          |      |                                       |          |               |              |     |     |      |
| 20       |      | Not used                              |          |               |              |     |     |      |

UK

#### Description byte 1, "Status byte":

| Bit    | Value | Description                                                          | Remark                                                                                                    |
|--------|-------|----------------------------------------------------------------------|----------------------------------------------------------------------------------------------------|
| C/Qi   | 0     | Level at C/Qo = L                                                    | The level of C/Qi is not measured, but taken from the output value C/Qo                                                                                                    |
|        | 1     | Level at C/Qo = H                                                    | The level of C/Qi is not measured, but taken from the output value C/Qo                                                                                                    |
| I/Q    | 0     | Input I/Q < 8V                                                       | The level of I/Q is measured by hardware                                                                                                    |
|        | 1     | Input I/Q > 11V                                                      | The level of I/Q is measured by hardware                                                                                                    |
| HC     | 0     | Current of max. 0.5A enabled at C/Qo                                 | -                                                                                                    |
|        | 1     | Current of max. 1A enabled at C/Qo                                   | Only valid on channel IO-3 and IO-4                                                                                                    |
| OL     | 0     | L+ o.k.                                                              | Set by hardware                                                                                                    |
|        | 1     | Overload on L+                                                       | Set by hardware                                                                                                    |
| DR-RDY | 0     | Reading not started or evaluation unit<br>diagnostics data not ready | -                                                                                                    |
|        | 1     | Diagnostics read ready                                               | Diagnostics read response from evaluation unit is ready and available in byte 2 5.                                                                                                    |
| Diag   | 0     | No diagnostics available.                                            | -                                                                                                    |
|        | 1     | evaluation unit diagnostics occurred                                 | Data not yet written in the response buffer. The response buffer contains still default values 0x00. The diagnostics data will be copied in the response buffer, after detecting that the DR control bit is set within the control byte. |

#### Description Byte 2, "Number of diagnostic events":

Number of diagnostic events.

(0 = No diagnostics, 1...4 = 1...4 diagnostics event(s))

#### Description Byte 3...n:

If bit "DR-RDY" within the Status byte is set these bytes contain the error codes of the evaluation unit. Otherwise these bytes are set to default value 0x00 by the evaluation unit.

If more than one diagnostics event is available this is appended. Up to 4 diagnostics messages could be transferred. Error codes see chapter 14.

#### Description Byte (n+1)...20:

Will be set to default value 0x00 by the evaluation unit.

# 12.4 Module "RWH\_RW", general description

This module allows the user to

- read the UID of the RFID tag over the read/write head at process interface IO-1 ... IO-4. Two different modes are available:
  - Read UID once on request (Synchronous mode).
  - Read UID automatically whenever the evaluation unit detect a change of the UID data (Asynchronous mode).
- read the User data of the RFID tag over the read/write head at process interface IO-1 ... IO-4. Two different modes are available:
  - Read User data of the RFID tag once on request (Synchronous mode).
  - Read User data of the RFID tag automatically whenever the evaluation unit detect a change of the UID data (Asynchronous mode).
- Write to the User data of the RFID tag over the read/write head at process interface IO-1 ... IO-4.
- Write verified to the User data of the RFID tag.
- Read the diagnostic information of the evaluation unit.
- Switch off and on the antenna field of the read/write head

| Byte no. |              | Bit             |    |          |      |    |    |     |
|----------|--------------|-----------------|----|----------|------|----|----|-----|
|          | 7            | 7 6 5 4 3 2 1 0 |    |          |      |    |    | 0   |
| 1        | Res          | DR              | ER | UR       | RD   | WR | AO | Res |
| 2        |              |                 |    | Data by  | te 1 |    |    |     |
| 3        |              |                 |    | Data byt | te 2 |    |    |     |
| "        |              |                 |    |          |      |    |    |     |
| 19       | Data byte 18 |                 |    |          |      |    |    |     |
| 20       |              | Data byte 19    |    |          |      |    |    |     |

#### PLC process data output image (Module RWH\_RW)

#### Description Byte 1, "Control byte":

| Bit | Bit name | Description                                                                                                    |
|-----|----------|----------------------------------------------------------------------------------------------------|
| 0   | Res      | Reserved                                                                                                    |
| 1   | AO       | "Antenna field Off" request                                                                                                    |
| 2   | WR       | WRite data to the User data of the RFID tag                                                                                              |
| 3   | RD       | ReaD data from the User data of the RFID tag                                                                                             |
| 4   | UR       | Mode "Access to the UseR data of the RFID tag"                                                                                           |
| 5   | ER       | Mode "Event controlled Reading of User memory of the RFID tag"                                                                           |
| 6   | DR       | evaluation unit Diagnostics Read, set by the controller to fetch the diagnostics, signaled by the evaluation unit in the Diag status bit |
| 7   | Res      | Reserved                                                                                                    |

#### Remark:

The bits WR, RD, DR are edge controlled bits. The change from state "0->1" activates the command request. The state "1" forces the evaluation unit to hold the response data or to execute the command automatically. The state "0" forces the evaluation unit to set the data within the Process data input image from Byte 2...20 to default value "0x00".

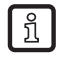

It is not allowed to the set bit DR with the bits WR or RD or ER simultaneously, because the module can handle only one command request. Otherwise an error message is created (Diag bit = 1).

#### Description Byte 2...20, "Data byte 1...19":

Dependent on the selected mode this data memory contains command data to send to the evaluation unit.

Default value "Control byte": 0x00

Mode: Read UID automatically, antenna field on

#### PLC process data input image (Module RWH\_RW)

| Byte no. |      | Bit             |    |           |        |        |    |    |
|----------|------|-----------------|----|-----------|--------|--------|----|----|
|          | 7    | 7 6 5 4 3 2 1 0 |    |           |        |        |    |    |
| 1        | DIAG | DR-RDY          | EA | UD        | RD-RDY | WR-RDY | AI | TP |
| 2        |      |                 |    | Data by   | te 1   |        |    |    |
| 3        |      |                 |    | Data by   | te 2   |        |    |    |
|          |      |                 |    |           |        |        |    |    |
| 19       |      | Data byte 18    |    |           |        |        |    |    |
| 20       |      |                 |    | Data byte | e 19   |        |    |    |

#### Description Byte 1, "Status byte":

| Bit | Bit name | Description                                                                                                    |
|-----|----------|----------------------------------------------------------------------------------------------------|
| 0   | TP       | RFID tag Present                                                                                                    |
| 1   | AI       | Antenna field Inactive                                                                                                    |
| 2   | WR-RDY   | WRite to User data of the RFID tag ReaDY                                                                                                    |
| 3   | RD-RDY   | ReaD from the User data of the RFID tag ReaDY                                                                                                    |
| 4   | UD       | Mode "Access to the User Data of the RFID tag" active                                                                                                    |
| 5   | EA       | Mode "Receive User data on Event change Active"                                                                                                    |
| 6   | DR-RDY   | Diagnostics Read response ReaDY and available in the response buffer.                                                                                                    |
|     |          | Coding:                                                                                                    |
|     |          | Byte 2: Number of diagnostic events                                                                                                    |
|     |          | Byte 3-6: Diagnostic message 1                                                                                                    |
|     |          | Byte 710: Diagnostic message 2                                                                                                    |
|     |          | Byte 1114:Diagnostic message 3                                                                                                    |
|     |          | Byte 1518: Diagnostic message 4                                                                                                    |
| 7   | DIAG     | Evaluation unit DIAGnostics occurred, but not yet written in the response buffer. The response buffer contains still RFID tag data. The diagnostics data will be copied in the response buffer, after detecting that the DR control bit is set by the controller. |

#### Description Byte 2...20, "Data byte 1...19":

Dependent on the selected mode this data memory contains the response data read from the evaluation unit or the diagnostics information.

# 12.5 Module "RWH\_RW", Read UID of the RFID tag synchronously

In this mode the UID of the RFID tag can be read once by setting the bit RD from 0 to 1. This mode is suitable if the user knows when the RFID tag is present in front of the read/write head. The read UID is kept in the data bytes 2...18 stable while bit RD is set to 1.

#### PLC process data output image (Module RWH\_RW)

| Byte no. |   | Bit      |   |         |        |   |      |   |
|----------|---|----------|---|---------|--------|---|------|---|
|          | 7 | 6        | 5 | 4       | 3      | 2 | 1    | 0 |
| 1        | 0 | DR (2)   | 0 | 0       | RD (1) | 0 | AO=0 | 0 |
| 2        |   | •        |   | Not use | ed     | · |      |   |
| ,,       |   |          |   |         |        |   |      |   |
| 20       |   | Not used |   |         |        |   |      |   |

#### Description byte 1, "Control byte":

| Bit    | Value                   | Description                             | Remark                                                                                                    |  |  |  |
|--------|-------------------------|-----------------------------------------|----------------------------------------------------------------------------------------------------|--|--|--|
| AO     | 0                       | "Antenna field on" request              | Activate the antenna field                                                                                                    |  |  |  |
| RD (1) | 0 UID no read request L |                                         | UID length/data is cleared in data bytes 220 of the PLC process data input                                                                       |  |  |  |
|        | 0->1                    | Edge: UID read request                  | Starts the reading of the UID.                                                                                                    |  |  |  |
|        | 1                       | UID hold request                        | RD must be kept on 1 until the command response is available. The UID length/data is transmitted in data byte 220 of the PLC process data input. |  |  |  |
| DR (2) | 0                       | No read request                         | Data byte 2 $\dots$ 20 of the process data input image is set to 0x00                                                                            |  |  |  |
|        | 0->1                    | Read diagnostics of the evaluation unit | -                                                                                                    |  |  |  |
|        | 1                       | Diagnostics read request active         | DR must be kept on 1 until the command response is available                                                                                     |  |  |  |

(1) Bit RD is only evaluated if the channel parameter "UID edge controlled" is set. Otherwise the UID will be read continuously regardless of the setting of bit RD.

(2) Diagnostics is only available, if bit "Diag" within the response data is set. Otherwise the response data will return default data "0x00" within byte 2...20. The setting of bit DR to 1 is only allowed when bit RD is set to 0.

#### PLC process data input image (Module RWH\_RW)

| Byte no. |      | Bit              |     |               |          |   |      |    |
|----------|------|------------------|-----|---------------|----------|---|------|----|
|          | 7    | 6                | 5   | 4             | 3        | 2 | 1    | 0  |
| 1        | Diag | DR-RDY           | 0   | 0             | RD-RDY   | 0 | AI=0 | TP |
| 2        |      |                  | ι   | JID data len  | gth read |   |      |    |
| 3        |      |                  | UIE | ) data byte ' | 1(MSBy)  |   |      |    |
| 4        |      |                  |     | UID data b    | oyte 2   |   |      |    |
| ,,       |      |                  |     |               |          |   |      |    |
| 18       |      | UID data byte 16 |     |               |          |   |      |    |
| 19       | 0x00 |                  |     |               |          |   |      |    |
| 20       |      |                  |     | 0x00          |          |   |      |    |

UK

#### Description Byte 1, "Status byte":

| Bit    | Value | Description                                              | Remark                                                                                                    |
|--------|-------|----------------------------------------------------------|----------------------------------------------------------------------------------------------------|
| TP     | 0     | No RFID tag detected in front of the read/<br>write head | -                                                                                                    |
|        | 1     | RFID tag is detected in front of the read/<br>write head | Bit is set to 1 as long as the RFID tag is detected by the Read/write head. With the channel parameter "data hold time" the status of the bit can be extended. |
| AI     | 0     | "Antenna field on" request active                        | -                                                                                                    |
| RD-RDY | 0     | No read request started or read request not ready        | Data in Byte 2 18 is set to default values 0x00                                                                                                    |
|        | 1     | Read request from evaluation unit ready                  | Data in Byte 2 18 valid.                                                                                                    |
| DR-RDY | 0     | No diagnostic read request or diagnostic data not ready. | -                                                                                                    |
|        | 1     | Diagnostics read request from evaluation                 | Error code:                                                                                                    |
|        |       | unit ready.                                              | Byte 2: Number of diagnostic events                                                                                                    |
|        |       |                                                          | Byte 3-6: Diagnostic message 1                                                                                                    |
|        |       |                                                          | Byte 710: Diagnostic message 2                                                                                                    |
|        |       |                                                          | Byte 1114: Diagnostic message 3                                                                                                    |
|        |       |                                                          | Byte 1518: Diagnostic message 4                                                                                                    |
| Diag   | 0     | No error detected                                        | -                                                                                                    |
|        | 1     | evaluation unit diagnostics available                    | -                                                                                                    |

#### Description Byte 2, "UID data length read":

UID data length read. Data length of the UID read from RFID tag [bytes].

Remark: If no RFID tag is detected by the read/write head this byte is set to 0x00.

#### Description Byte 3 ... 6/10/14/18, "UID data byte":

Read UID of the RFID tag with length of 32/64/96/128 bit. Unused bytes are set to 0x00. If no RFID tag is detected by the read/write head this data field is set to 0x00.

#### Description Byte 19 ... 20:

Always set to 0x00.

# 12.6 Module "RWH\_RW", Read UID of the RFID tag asynchronously

In this mode the UID of the RFID tag can be read automatically without sending any read request. This mode is suitable if the user do not know when the RFID tag is present in front of the read/write head. Additionally this mode allow the fastest detection of RFID tag cause no command request need to be send to the evaluation unit. Please note that the UID is transmitted in real time and the PLC cycle time need to be about factor 2 shorter as the RFID tag is detected by the read/write head.

| Byte no. |   | Bit      |   |        |    |   |      |   |
|----------|---|----------|---|--------|----|---|------|---|
|          | 7 | 6        | 5 | 4      | 3  | 2 | 1    | 0 |
| 1        | 0 | DR (1)   | 0 | 0      | 0  | 0 | AO=0 | 0 |
| 2        |   | Not used |   |        |    |   |      |   |
| ,,       |   |          |   |        |    |   |      |   |
| 20       |   |          |   | Not us | ed |   |      |   |

#### PLC process data output image (Module RWH\_RW)

#### Description byte 1, "Control byte":

| Bit    | Value | Description                             | Remark                                                        |
|--------|-------|-----------------------------------------|---------------------------------------------------------------|
| AO     | 0     | "Antenna field on" request              | Activate the antenna field                                    |
| DR (1) | 0     | No read request                         | Data byte 2 20 of the process data input image is set to 0x00 |
|        | 0->1  | Read diagnostics of the evaluation unit | -                                                             |
|        | 1     | Diagnostics read request active         | DR must be kept on 1 until the command response is available  |

(1) Reading of the diagnostics is only possible if ER is set to 0. Diagnostics is only available, if bit "Diag" within the response data is set. Otherwise the response data will return default data "0x00" within byte 2...20 of the response data.

#### PLC process data input image (Module RWH\_RW)

| Byte no. |      | Bit                      |   |              |          |   |      |    |
|----------|------|--------------------------|---|--------------|----------|---|------|----|
|          | 7    | 6                        | 5 | 4            | 3        | 2 | 1    | 0  |
| 1        | Diag | DR-RDY                   | 0 | 0            | 0        | 0 | AI=0 | TP |
| 2        |      |                          | ι | JID data len | gth read |   |      |    |
| 3        |      | UID data byte 1 ( MSBy ) |   |              |          |   |      |    |
| 4        |      |                          |   | UID data b   | oyte 2   |   |      |    |
| ,,       |      |                          |   |              |          |   |      |    |
| 18       |      |                          |   | UID data b   | yte 16   |   |      |    |
| 19       |      | 0x00                     |   |              |          |   |      |    |
| 20       |      |                          |   | 0x00         |          |   |      |    |

#### Description Byte 1, "Status byte":

| Bit    | Value | Description                                              | Remark                                                                                                    |
|--------|-------|----------------------------------------------------------|----------------------------------------------------------------------------------------------------|
| TP     | 0     | No RFID tag detected in front of the read/<br>write head | -                                                                                                    |
|        | 1     | RFID tag is detected in front of the read/<br>write head | Bit is set to 1 as long as the RFID tag is detected by the Read/write head. With the channel parameter "data hold time" the status of the bit can be extended. |
| AI     | 0     | "Antenna field on" request active                        | -                                                                                                    |
| DR-RDY | 0     | No diagnostic read request or diagnostic data not ready. | -                                                                                                    |
|        | 1     | Diagnostics read request from evaluation                 | Error code:                                                                                                    |
|        |       | unit ready.                                              | Byte 2: Number of diagnostic events                                                                                                    |
|        |       |                                                          | Byte 3-6: Diagnostic message 1                                                                                                    |
|        |       |                                                          | Byte 710: Diagnostic message 2                                                                                                    |
|        |       |                                                          | Byte 1114: Diagnostic message 3                                                                                                    |
|        |       |                                                          | Byte 1518: Diagnostic message 4                                                                                                    |
| Diag   | 0     | No error detected                                        | -                                                                                                    |
|        | 1     | evaluation unit diagnostics available                    | -                                                                                                    |

#### Description Byte 2, "UID data length read":

Data length of the UID read from the RFID tag [bytes].

Remark: If no RFID tag is detected by the read/write head this byte is set to 0x00. The data length is held according to the setting of the channel parameter "Data Hold Time"

#### Description Byte 3 ... 6/10/14/18, "UID data byte":

Read UID of the RFID tag with length of 32/64/96/128 bit. Unused bytes are set to 0x00. If no RFID tag is detected by the read/write head this data field is set to 0x00.

Remark: . UID data bytes are held according to the setting of the channel parameter "Data Hold Time"

Description Byte 19 ... 20:

Always set to 0x00.

# 12.7 Module "RWH\_RW", Read User data of the RFID tag synchronously

In this mode the User data of the RFID tag can be read edge controlled by setting the bit RD from 0 to 1. This mode is suitable if the user know when the RFID tag is present in front of the read/write head. The read User data is kept in the data bytes 2...18 stable while bit RD is set to 1.

| Byte no. |   | Bit                          |       |               |           |   |      |   |
|----------|---|------------------------------|-------|---------------|-----------|---|------|---|
|          | 7 | 6                            | 5     | 4             | 3         | 2 | 1    | 0 |
| 1        | 0 | DR (3)                       | ER=0  | UR=1 (1)      | RD (2)    | 0 | AO=0 | 0 |
| 2        |   | Read data length             |       |               |           |   |      |   |
| 3        |   | 16 bit start address [D15D8] |       |               |           |   |      |   |
| 4        |   |                              | 16 bi | t start addre | ss [D7D0] |   |      |   |
| 5        |   |                              |       | Not use       | ed        |   |      |   |
| 23       |   |                              |       |               |           |   |      |   |
| 20       |   |                              |       | Not use       | ed        |   |      |   |

#### PLC process data output image (Module RWH\_RW)

#### Description Byte 1, "Control byte":

| Bit    | Value | Description                                  | Remark                                                                                                    |
|--------|-------|----------------------------------------------|----------------------------------------------------------------------------------------------------|
| AO     | 0     | "Antenna field on" request inactive          | Activate the antenna field.                                                                                                    |
| RD (2) | 0     | No read request of User data                 | User data length/data is cleared in data byte 220 of the PLC process data input image.                                                                       |
|        | 0->1  | edge: User data read request                 | Starts the reading of the User data.                                                                                                    |
|        | 1     | User data hold request                       | RD must be kept on 1 until the command response is available. The User data length/data is transmitted in data byte 220 of the PLC process data input image. |
| UR (1) | 1     | Mode "User data" selected                    | Must be set to 1 to access the User data of the RFID tag                                                                                                    |
| ER     | 0     | Mode "Read user data synchronously" selected | Must be set to 0 for reading the User data synchronously                                                                                                    |
| DR (3) | 0     | No read request                              | Data byte 2 20 of the process data input image is set to 0x00.                                                                                               |
|        | 0->1  | Read diagnostics of the evaluation unit      | -                                                                                                    |
|        | 1     | Diagnostics read request active              | DR must be kept on 1 until the command response is available.                                                                                                |

(1) Mode can be changed every time if bit "RD" and "DR" is set to  $0 \Rightarrow$  no command active.

(2) A simultaneously activation of bit DR and RD is not allowed!

(3) Reading of the diagnostics is only possible if bit RD is set to 0. Diagnostics is only available, if bit "Diag" within the response data is set. Otherwise the response data will return default data "0x00" within byte 2...20 of the response data.

#### Description Byte 2, "Read data length":

Read data length, limited to a maximum number of 16 bytes.

#### Description Byte 3... 4, "16 bit start address":

Start address of the RFID tag User data where the data has to be read from.

#### Description Byte 5... 20, "Not used ":

These bytes are ignored.

#### PLC process data input image (Module RWH\_RW)

| Byte no. |      | Bit              |      |             |         |   |    |    |
|----------|------|------------------|------|-------------|---------|---|----|----|
|          | 7    | 6                | 5    | 4           | 3       | 2 | 1  | 0  |
| 1        | Diag | DR-RDY           | EA=0 | UD=1        | RD-RDY  | 0 | AI | TP |
| 2        |      |                  | ·    | Read data   | length  |   |    | ·  |
| 3        |      | Read data byte 1 |      |             |         |   |    |    |
| 4        |      | Read data byte 2 |      |             |         |   |    |    |
| "        |      |                  |      |             |         |   |    |    |
| 18       |      |                  |      | Read data I | oyte 16 |   |    |    |
| 19       | 0x00 |                  |      |             |         |   |    |    |
| 20       |      |                  |      | 0x00        |         |   |    |    |

#### Description Byte 1, "Status byte":

| Bit    | Value | Description                                                | Remark                                                                                                    |  |  |  |
|--------|-------|------------------------------------------------------------|----------------------------------------------------------------------------------------------------|--|--|--|
| TP     | 0     | No RFID tag detected in front of the read/write head       | -                                                                                                    |  |  |  |
|        | 1     | RFID tag is detected in front of the read/<br>write head   | Bit is set to 1 as long as the RFID tag is detected by the Read/write head. With the channel parameter "data hold time" the status of the bit can be extended. |  |  |  |
| AI     | 0     | "Antenna field on" request active                          | -                                                                                                    |  |  |  |
|        | 1     | "Antenna field off" request active                         | -                                                                                                    |  |  |  |
| RD-RDY | 0     | No command request detected or<br>command execution active | Read length / Read data byte is cleared in data byte 217 of the PLC process data input image.                                                                  |  |  |  |
|        | 1     | Command execution is ready.                                | Diag bit is not set:                                                                                                    |  |  |  |
|        |       |                                                            | Command execution ok.                                                                                                    |  |  |  |
|        |       |                                                            | Read length / Read data byte is set in data byte 2…17 of the PLC process data input image.                                                                     |  |  |  |
|        |       |                                                            | Diag bit is set:                                                                                                    |  |  |  |
|        |       |                                                            | Command execution not ok.                                                                                                    |  |  |  |
|        |       |                                                            | Read length / Read data bytes are set to zero.                                                                                                    |  |  |  |
| UD     | 1     | Mode "Read/write used data of the RFID tag" active         | Feedback of the selected mode.                                                                                                    |  |  |  |
| EA     | 0     | Mode "Receive User data of the RFID tag on request" active | Feedback of the selected mode.                                                                                                    |  |  |  |
| DR-RDY | 0     | No diagnostic read request or diagnostic data not ready.   | -                                                                                                    |  |  |  |
|        | 1     | Diagnostics read request from evaluation                   | Error code:                                                                                                    |  |  |  |
|        |       | unit ready.                                                | Byte 2: Number of diagnostic events                                                                                                    |  |  |  |
|        |       |                                                            | Byte 3-6: Diagnostic message 1                                                                                                    |  |  |  |
|        |       |                                                            | Byte 710: Diagnostic message 2                                                                                                    |  |  |  |
|        |       |                                                            | Byte 1114: Diagnostic message 3                                                                                                    |  |  |  |
|        |       |                                                            | Byte 1518: Diagnostic message 4                                                                                                    |  |  |  |
| Diag   | 0     | No error detected                                          | -                                                                                                    |  |  |  |
|        | 1     | evaluation unit diagnostics available                      | Maybe channel related or channel independent error occurred.                                                                                                   |  |  |  |

#### Description Byte 2, "Read data length":

Read data length

#### Description Byte 3... 20, "Read data byte 1 ... 16":

In mode "User data" this data area contains the data of the User data of the RFID tag. Unused bytes are set to 0x00.

In read diagnostics mode this data area contains detailed error codes.

## 12.8 Module "RWH\_RW", Read User data of the RFID tag asynchronously

In this mode the User data of the RFID tag can be read automatically without sending any read request. This mode is suitable if the user know when the RFID tag is present in front of the read/write head. Additionally this mode allow the fastest detection of RFID tag cause no command request need to be send to the evaluation unit. Please note that the User data is transmitted in real time and the PLC cycle time need to be about factor 2 shorter as the RFID tag is detected by the read/write head.

| Byte no. |   | Bit                           |          |               |           |   |      |   |
|----------|---|-------------------------------|----------|---------------|-----------|---|------|---|
|          | 7 | 6                             | 5        | 4             | 3         | 2 | 1    | 0 |
| 1        | 0 | DR (3)                        | ER=1 (2) | UR=1 (1)      | RD=1 (2)  | 0 | AO=0 | 0 |
| 2        |   | Read data length              |          |               |           |   |      |   |
| 3        |   | 16 bit start address [D15…D8] |          |               |           |   |      |   |
| 4        |   |                               | 16 bi    | t start addre | ss [D7D0] |   |      |   |
| 5        |   |                               |          | Not use       | ed        |   |      |   |
| 11       |   |                               |          |               |           |   |      |   |
| 20       |   |                               |          | Not us        | ed        |   |      |   |

#### PLC process data output image (Module RWH\_RW)

#### Description Byte 1, "Control byte":

| Bit    | Value | Description                             | Remark                                                         |  |  |  |  |
|--------|-------|-----------------------------------------|----------------------------------------------------------------|--|--|--|--|
| AO     | 0     | "Antenna field on" request inactive     | Activate the antenna field                                     |  |  |  |  |
| RD (2) | 1     | Mode "Receive User data automatically"  | (1) Must be set to 1 to access the User data of the RFID       |  |  |  |  |
| UR (1) |       | selected                                | tag                                                            |  |  |  |  |
| ER (2) |       |                                         |                                                                |  |  |  |  |
| DR (3) | 0     | No read request                         | Data byte 2 20 of the process data input image is set to 0x00. |  |  |  |  |
|        | 0->1  | Read diagnostics of the evaluation unit | -                                                              |  |  |  |  |
|        | 1     | Diagnostics read request active         | DR must be kept on 1 until the command response is available.  |  |  |  |  |

(1) Mode can be changed every time if bit "RD", "ER" and "DR" is set to 0 => no command active.

(2) If bit ER and bit RD is set to 1 a reading process of the User data of the RFID tag is started when a change of the bit TP is detected. So the user gets only a message from the evaluation unit if the state of the RFID tag changes from "not present to present" and from "present to not present". This help to limit the requests which are needed to be send from the PLC.

(3) Reading of the diagnostics is only possible if ER und RD is set to 0. Diagnostics is only available, if bit "Diag" within the response data is set. Otherwise the response data will return default data "0x00" within byte 2...20 of the response data.

#### Description Byte 2, "Read data length":

Read data length, limited to a maximum number of 16 bytes.

#### Description Byte 3... 4, "16 bit start address":

Start address of the RFID tag User data where the data has to be read from.

#### Description Byte 5... 20, "Not used ":

These bytes are ignored.

#### PLC process data input image (Module RWH\_RW)

| Byte no. |      | Bit              |    |             |         |   |    |    |
|----------|------|------------------|----|-------------|---------|---|----|----|
|          | 7    | 7 6 5 4 3 2 1 0  |    |             |         |   |    |    |
| 1        | Diag | DR-RDY           | EA | UD=1        | RD-RDY  | 0 | AI | TP |
| 2        |      |                  |    | Read data   | length  |   |    |    |
| 3        |      | Read data byte 1 |    |             |         |   |    |    |
| 4        |      | Read data byte 2 |    |             |         |   |    |    |
| "        |      |                  |    |             |         |   |    |    |
| 18       |      |                  |    | Read data I | oyte 16 |   |    |    |
| 19       | 0x00 |                  |    |             |         |   |    |    |
| 20       |      |                  |    | 0x00        |         |   |    |    |

#### Description Byte 1, "Status byte":

| Bit    | Value | Description                                                                  | Remark                                                                                                    |
|--------|-------|------------------------------------------------------------------------------|----------------------------------------------------------------------------------------------------|
| TP     | 0     | No RFID tag detected in front of the read/write head                         | -                                                                                                    |
|        | 1     | RFID tag is detected in front of the read/write head                         | Bit is set to 1 as long as the RFID tag is detected by the Read/<br>write head. With the channel parameter "data hold time" the<br>status of the bit can be extended. |
| AI     | 0     | "Antenna field on" request active                                            | -                                                                                                    |
|        | 1     | "Antenna field off" request active                                           | -                                                                                                    |
| RD-RDY | 0     | No command request detected or<br>command execution active                   | Read length / Read data byte is cleared in data byte 217 of the PLC process data input image.                                                                         |
|        | 1     | Command execution is ready.                                                  | Diag bit is not set:                                                                                                    |
|        |       |                                                                              | Command execution ok.                                                                                                    |
|        |       |                                                                              | Read length / Read data byte is set in data byte 217 of the PLC process data input image.                                                                             |
|        |       |                                                                              | Diag bit is set:                                                                                                    |
|        |       |                                                                              | Command execution not ok.                                                                                                    |
|        |       |                                                                              | Read length / Read data bytes are set to zero.                                                                                                    |
| UD     | 1     | Mode "Read/write used data of the RFID tag" active                           | Feedback of the selected mode.                                                                                                    |
| EA     | 0     | Mode "Receive User data of the RFID tag on request" active                   | -                                                                                                    |
|        | 1     | Mode "Message controlled reception of the User data of the RFID tag" actives | -                                                                                                    |
| DR-RDY | 0     | No diagnostic read request or diagnostic data not ready.                     | -                                                                                                    |
|        | 1     | Diagnostics read request from                                                | Error code:                                                                                                    |
|        |       | evaluation unit ready.                                                       | Byte 2: Number of diagnostic events                                                                                                    |
|        |       |                                                                              | Byte 3-6: Diagnostic message 1                                                                                                    |
|        |       |                                                                              | Byte 710: Diagnostic message 2                                                                                                    |
|        |       |                                                                              | Byte 1114:Diagnostic message 3                                                                                                    |
|        |       |                                                                              | Byte 1518: Diagnostic message 4                                                                                                    |
| Diag   | 0     | No error detected                                                            | -                                                                                                    |
|        | 1     | evaluation unit diagnostics available                                        | Maybe channel related or channel independent error occurred.                                                                                                    |

#### Description Byte 2, "Read data length":

Read data length.

The data length is held according to the setting of the channel parameter "Data Hold Time".

#### Description Byte 3... 20, "Read data byte 1 ... 16":

This data area contains the data of the User data of the RFID tag. Unused bytes are set to 0x00.

In read diagnostics mode this data area contains detailed error codes.

The User data are held according to the setting of the channel parameter "Data Hold Time".

ñ

# 12.9 Module "RWH\_RW", Write User data of the RFID tag

In this mode the User data of the RFID tag can be written.

| Byte no. | Bit |                               |   |              |         |        |      |   |
|----------|-----|-------------------------------|---|--------------|---------|--------|------|---|
|          | 7   | 6                             | 5 | 4            | 3       | 2      | 1    | 0 |
| 1        | 0   | DR (3)                        | 0 | UR=1 (1)     | 0       | WR (2) | AO=0 | 0 |
| 2        |     | Write data length             |   |              |         |        |      |   |
| 3        |     | 16 bit start address [D15…D8] |   |              |         |        |      |   |
| 4        |     | 16 bit start address [D7D0]   |   |              |         |        |      |   |
| 5        |     | Write data byte 1             |   |              |         |        |      |   |
| "        |     |                               |   |              |         |        |      |   |
| 20       |     |                               |   | Write data b | oyte 16 |        |      |   |

#### PLC process data output image (Module RWH\_RW)

#### Description Byte 1, "Control byte":

| Bit    | Value | Description                               | Remark                                                         |  |  |
|--------|-------|-------------------------------------------|----------------------------------------------------------------|--|--|
| AO     | 0     | "Antenna field on" request active         | Activate the antenna field.                                    |  |  |
| WR (2) | 0     | No write request                          | -                                                              |  |  |
|        | 0->1  | Write "user data to the RFID tag" request | Data byte 5 20 is written to the User data of the RFID tag.    |  |  |
|        | 1     | Write request active                      | WR must be kept on 1 until the command response is available.  |  |  |
| UR (1) | 1     | Mode "User data" selected                 | Must be set to 1 to access the User data of the RFID tag       |  |  |
| DR (3) | 0     | No read request                           | Data byte 2 20 of the process data input image is set to 0x00. |  |  |
|        | 0->1  | Read diagnostics of the evaluation unit   | -                                                              |  |  |
|        | 1     | Diagnostics read request active           | DR must be kept on 1 until the command response is available.  |  |  |

(1) Mode can be changed every time if bit DR, WR = 0 (no command active.)

(2) A simultaneously activation of bit DR and WR is not allowed!

(3) Diagnostics is only available, if bit "Diag" within the response data is set. A simultaneously activation of bit DR with bit WR not allowed! Otherwise the evaluation unit will return default data "0x00" within byte 2...20 of the response data.

#### Description Byte 2, "Write data length":

Write data length, limited to a maximum number of 16 bytes.

#### Description Byte 3... 4, "16 bit start address":

Start address of the RFID tag User data where the data has to be written to.

#### Description Byte 5... 20, "Write data byte":

In write mode the data to be written has to be copied in this data area. (Write data bytes 1 ... 16)

#### PLC process data input image (Module RWH\_RW)

| Byte no. |      | Bit               |   |      |   |        |    |    |
|----------|------|-------------------|---|------|---|--------|----|----|
|          | 7    | 6                 | 5 | 4    | 3 | 2      | 1  | 0  |
| 1        | Diag | DR-RDY            | 0 | UD=1 | 0 | WR-RDY | AI | TP |
| 2        |      | Write data length |   |      |   |        |    |    |
| 3        |      | 0x00              |   |      |   |        |    |    |
| "        |      |                   |   |      |   |        |    |    |
| 20       |      |                   |   | 0x00 |   |        |    |    |

#### Description Byte 1, "Status byte":

| Bit    | Value | Description                                                                      | Remark                                                                                                    |
|--------|-------|----------------------------------------------------------------------------------|----------------------------------------------------------------------------------------------------|
| TP     | 0     | No RFID tag detected in front of the read/<br>write head                         | -                                                                                                    |
|        | 1     | RFID tag is detected in front of the read/<br>write head                         | Bit is set to 1 as long as the RFID tag is detected by the Read/write head. With the channel parameter "data hold time" the status of the bit can be extended. |
| AI     | 0     | "Antenna field on" request active                                                | -                                                                                                    |
|        | 1     | "Antenna field off" request active                                               | -                                                                                                    |
| WR-RDY | 0     | No command request detected or<br>command execution active or error<br>occurred. | -                                                                                                    |
|        | 1     | Command execution is ready.                                                      | -                                                                                                    |
| UD     | 1     | Mode "Write User data to the RFID tag" active                                    | Feedback of the selected mode.                                                                                                    |
| DR-RDY | 0     | No diagnostic read request or diagnostic data not ready.                         | -                                                                                                    |
|        | 1     | Diagnostics read request from evaluation                                         | Error code:                                                                                                    |
|        |       | unit ready.                                                                      | Byte 2: Number of diagnostic events                                                                                                    |
|        |       |                                                                                  | Byte 3-6: Diagnostic message 1                                                                                                    |
|        |       |                                                                                  | Byte 710: Diagnostic message 2                                                                                                    |
|        |       |                                                                                  | Byte 1114: Diagnostic message 3                                                                                                    |
|        |       |                                                                                  | Byte 1518: Diagnostic message 4                                                                                                    |
| Diag   | 0     | No error detected                                                                | -                                                                                                    |
|        | 1     | evaluation unit diagnostics available                                            | Maybe channel related or channel independent error occurred.                                                                                                   |

#### Description Byte 2, "Write data length":

Write data length. If the write data length matches to the write data length in the command response and bit Diag is set to 0 the write process could be finished without failure.

#### Description Byte 3... 20:

In write mode this bytes are set 0x00.

In read diagnostics mode this data area contains detailed error codes.

# 12.10 Module "RWH\_RW", Write verified User data of the RFID tag

In this mode the User data of the RFID tag can be written and read back with one command request.

In the first step the command data is written to the RFID tag, in the second step it is read back from the RFID tag. In the third step the evaluation unit compares the written data with the read data and sends back the result to the PLC.

| Byte no. |   | Bit                          |   |              |         |        |      |   |
|----------|---|------------------------------|---|--------------|---------|--------|------|---|
|          | 7 | 6                            | 5 | 4            | 3       | 2      | 1    | 0 |
| 1        | 0 | DR (3)                       | 0 | UR=1 (1)     | RD (2)  | WR (2) | AO=0 | 0 |
| 2        |   | Write data length            |   |              |         |        |      |   |
| 3        |   | 16 bit start address [D15D8] |   |              |         |        |      |   |
| 4        |   | 16 bit start address [D7D0]  |   |              |         |        |      |   |
| 5        |   | Write data byte 1            |   |              |         |        |      |   |
| ,,       |   |                              |   |              |         |        |      |   |
| 20       |   |                              |   | Write data b | oyte 16 |        |      |   |

#### PLC process data output image (Module RWH\_RW)

#### Description Byte 1, "Control byte":

| Bit              | Value | Description                                               | Remark                                                                                                    |  |  |
|------------------|-------|-----------------------------------------------------------|----------------------------------------------------------------------------------------------------|--|--|
| AO               | 0     | "Antenna field on" request active                         | Activate the antenna field.                                                                                             |  |  |
| WR (2)<br>RD (2) | 0     | No write verified request active                          | Data byte 2 20 of the process data input image is s to 0x00.                                                            |  |  |
|                  | 0->1  | Write verified to the "user data of the RFID tag" request | Data byte 5 20 are written to the User data of the RFID tag. Afterwards the data bytes are read back from the RFID tag. |  |  |
|                  | 1     | Write verified request active                             | WR must be kept on 1 until the command response is available.                                                           |  |  |
| UR (1)           | 1     | Mode "User data" selected                                 | Must be set to 1 to access the User data of the RFID tag                                                                |  |  |
| DR (3)           | 0     | No read request                                           | Data byte 2 20 of the process data input image is set to 0x00.                                                          |  |  |
|                  | 0->1  | Read diagnostics of the evaluation unit                   | -                                                                                                    |  |  |
|                  | 1     | Diagnostics read request active                           | DR must be kept on 1 until the command response is available.                                                           |  |  |

(1) Mode can be changed every time if bit DR, WR = 0 (no command active.)

(2) Bits WR and RD must be set simultaneously in the command request.

(3) Diagnostics is only available, if bit "Diag" within the response data is set. A simultaneously activation of bit DR with bits WR and RD is not allowed! Otherwise the evaluation unit will return default data "0x00" within byte 2...20 of the response data.

#### Description Byte 2, "Write data length":

Write data length, limited to a maximum number of 16 bytes.

#### Description Byte 3... 4, "16 bit start address":

Start address of the RFID tag User data where the data has to be written to.

#### Description Byte 5... 20, "Write data byte":

In write mode the data to be written has to be copied in this data area. (Write data bytes 1 ... 16)

#### PLC process data input image (Module RWH\_RW)

| Byte no. |      | Bit               |   |      |        |        |    |    |
|----------|------|-------------------|---|------|--------|--------|----|----|
|          | 7    | 6                 | 5 | 4    | 3      | 2      | 1  | 0  |
| 1        | Diag | DR-RDY            | 0 | UD=1 | RD-RDY | WR-RDY | AI | TP |
| 2        |      | Write data length |   |      |        |        |    |    |
| 3        |      | 0x00              |   |      |        |        |    |    |
| "        |      |                   |   |      |        |        |    |    |
| 20       |      |                   |   | 0x00 |        |        |    |    |

#### Description Byte 1, "Status byte":

| Bit              | Value | Description                                                 | Remark                                                                                                    |
|------------------|-------|-------------------------------------------------------------|----------------------------------------------------------------------------------------------------|
| TP               | 0     | No RFID tag detected in front of the read/<br>write head    | -                                                                                                    |
|                  | 1     | RFID tag is detected in front of the read/<br>write head    | Bit is set to 1 as long as the RFID tag is detected by the Read/write head. With the channel parameter "data hold time" the status of the bit can be extended. |
| AI               | 0     | "Antenna field on" request active                           | -                                                                                                    |
|                  | 1     | "Antenna field off" request active                          | -                                                                                                    |
| WR-RDY<br>RD-RDY | 0     | No command request detected or<br>command execution active. | -                                                                                                    |
|                  | 1     | Command execution is ready.                                 | Result of the comparison is given back in byte 2.                                                                                                    |
| UD               | 1     | Mode "Write User data of the RFID tag" active               | Feedback of the selected mode.                                                                                                    |
| DR-RDY           | 0     | No diagnostic read request or diagnostic data not ready.    | -                                                                                                    |
|                  | 1     | Diagnostics read request from evaluation                    | Error code:                                                                                                    |
|                  |       | unit ready.                                                 | Byte 2: Number of diagnostic events                                                                                                    |
|                  |       |                                                             | Byte 3-6: Diagnostic message 1                                                                                                    |
|                  |       |                                                             | Byte 710: Diagnostic message 2                                                                                                    |
|                  |       |                                                             | Byte 1114: Diagnostic message 3                                                                                                    |
|                  |       |                                                             | Byte 1518: Diagnostic message 4                                                                                                    |
| Diag             | 0     | No error detected                                           | -                                                                                                    |
|                  | 1     | evaluation unit diagnostics available                       | Maybe channel related or channel independent error occurred.                                                                                                   |

#### Description Byte 2, "Read data length":

If the comparison of the written and read data is successful the read data length is identical to the write data length.

#### Description Byte 3... 20:

These bytes contain the User data read back from the RFID tag.

In read diagnostics mode this data area contains detailed error codes.

## 12.11 Restart of the evaluation unit

The evaluation unit can be remotely restarted.

The device shut off the fieldbus interface and the IO ports and execute than a power on cycle.

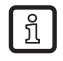

The command can be executed in all modules.

The control and status byte must have value 0x0 before the command is started.

#### PLC process data output image (Command Restart)

| Byte no. |   | Bit                        |   |      |   |   |   |   |
|----------|---|----------------------------|---|------|---|---|---|---|
|          | 7 | 6                          | 5 | 4    | 3 | 2 | 1 | 0 |
| 1        | 1 | 1                          | 1 | 1    | 1 | 1 | 1 | 1 |
| 2        |   | Restart delay time [ms*10] |   |      |   |   |   |   |
| "        |   |                            |   |      |   |   |   |   |
| 20       |   |                            |   | 0x00 |   |   |   |   |

#### Description Byte 1, "Control byte":

| Bit  | Value | Description               | Remark                                                                         |
|------|-------|---------------------------|--------------------------------------------------------------------------------|
| D0D7 | 0     | No restart request        | Dependent of the activated module, the response data may contain RFID tag data |
|      | 0->1  | Restart request initiated | -                                                                              |
|      | 1     | Restart request active    | -                                                                              |

#### **Description Byte 2:**

0x0 = Restart evaluation unit immediately (Default value)

0x1..0xFF = Restart delay time. Time in [ms\*10]

#### Description Byte 3...20:

Not used. Should be set to 0x00 within the PLC process data output image.

#### PLC process data input image (Command Restart)

| Byte no. |   | Bit                        |   |      |   |   |   |   |
|----------|---|----------------------------|---|------|---|---|---|---|
|          | 7 | 6                          | 5 | 4    | 3 | 2 | 1 | 0 |
| 1        | 1 | 1                          | 1 | 1    | 1 | 1 | 1 | 1 |
| 2        |   | Restart delay time [ms*10] |   |      |   |   |   |   |
| "        |   |                            |   |      |   |   |   |   |
| 20       |   |                            |   | 0x00 |   |   |   |   |

#### Description Byte 1, "Status byte":

| Bit  | Value | Description       | Remark |
|------|-------|-------------------|--------|
| D0D7 | 0     | No restart active | -      |
|      | 0->1  | Restart initiated | -      |
|      | 1     | Restart active    | -      |

#### **Description Byte 2:**

0x0 .. 0xFF Actualized restart delay time [ms\*10]. Value is decremented from "Restart delay time" set in Control byte to 0x0. After that, the restart sequence is executed.

#### Description Byte 3...20:

Not used. Set to default value 0x0 by the evaluation unit.

# **13 Data frame examples**

In the following examples the evaluation unit is configured for 2 Read/write heads at channel IO-1 and channel IO-2. The Read/write heads are connected on both channels. Channel 3 and channel 4 are unconnected.

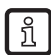

The values shown in the payload traffic view are in hexadecimal notation. 30 = 0x30 = 48 decimal.

# 13.1 Read UID on request (synchronous mode)

### 13.1.1 Command sequence view

|      |         |   |    | Step 0:<br>no tag in field | Step 1:<br>tag in field | Step 2:<br>tag still in field | Step 3: no tag<br>in field | Step 4: no tag in field | Remark                                 |
|------|---------|---|----|----------------------------|-------------------------|-------------------------------|----------------------------|-------------------------|----------------------------------------|
|      |         | 0 | 0  | 0                          | 0                       | 0                             | 0                          | 0                       |                                        |
|      |         | 1 | AO | 0                          | 0                       | 0                             | 0                          | 0                       |                                        |
|      |         | 2 | WR | 0                          | 0                       | 0                             | 0                          | 0                       |                                        |
|      | Byte 1  | 3 | RD | 0                          | 0                       | 1                             | 1                          | 0                       | Set RD to 1 when<br>TP = 1 is detected |
|      |         | 4 | UR | 0                          | 0                       | 0                             | 0                          | 0                       |                                        |
|      |         | 5 | ER | 0                          | 0                       | 0                             | 0                          | 0                       |                                        |
|      |         | 6 | DR | 0                          | 0                       | 0                             | 0                          | 0                       |                                        |
|      |         | 7 | 0  | 0                          | 0                       | 0                             | 0                          | 0                       |                                        |
| tpu  | Byte 2  |   |    | 0x00                       | 0x00                    | 0x00                          | 0x00                       | 0x00                    |                                        |
| no e | Byte 3  |   |    | 0x00                       | 0x00                    | 0x00                          | 0x00                       | 0x00                    |                                        |
| data | Byte 4  |   |    | 0x00                       | 0x00                    | 0x00                          | 0x00                       | 0x00                    |                                        |
| SSS  | Byte 5  |   |    | 0x00                       | 0x00                    | 0x00                          | 0x00                       | 0x00                    |                                        |
| LOCE |         |   |    |                            |                         |                               |                            |                         |                                        |
| Cp   | Byte 19 |   |    | 0x00                       | 0x00                    | 0x00                          | 0x00                       | 0x00                    |                                        |
| Ы    | Byte 20 | ) |    | 0x00                       | 0x00                    | 0x00                          | 0x00                       | 0x00                    |                                        |

|       |                       |     |         | Step 0:<br>no tag in field | Step 1:<br>tag in field | Step 2:<br>tag still in field | Step 3: tag left the field | Step 4: no tag<br>in field | Remark                               |
|-------|-----------------------|-----|---------|----------------------------|-------------------------|-------------------------------|----------------------------|----------------------------|--------------------------------------|
|       |                       | 0   | TP      | 0                          | 1 (1)                   | 1                             | 0                          | 0                          |                                      |
|       |                       | 1   | AI      | 0                          | 0                       | 0                             | 0                          | 0                          |                                      |
|       |                       | 2   | WR-RDY  | 0                          | 0                       | 0                             | 0                          | 0                          |                                      |
|       | Byte 1                | 3   | RD-RDY  | 0                          | 0                       | 0                             | 0                          | 0                          |                                      |
|       |                       | 4   | UD      | 0                          | 0                       | 0                             | 0                          | 0                          |                                      |
|       |                       | 5   | EF      | 0                          | 0                       | 0                             | 0                          | 0                          |                                      |
|       |                       | 6   | DR-RDY  | 0                          | 0                       | 0                             | 0                          | 0                          |                                      |
|       |                       | 7   | Diag    | 0                          | 0                       | 0                             | 0                          | 0                          |                                      |
| out   | Byte 2 (UID length) 0 |     |         | 0x00                       | 0x00                    | 0x04                          | 0x04                       | 0x00                       | Data is hold until<br>RD is set to 0 |
| a in  | Byte 3 (UID data)     |     |         | 0x00                       | 0x00                    | 0xE0 (2)                      | 0xE0                       | 0x00                       |                                      |
| data  | Byte 4 (UID data)     |     |         | 0x00                       | 0x00                    | 0x04                          | 0x04                       | 0x00                       |                                      |
| SSS . | Byte 5                | (UI | O data) | 0x00                       | 0x00                    | 0x01                          | 0x01                       | 0x00                       |                                      |
| LOCE  |                       |     |         |                            |                         |                               |                            |                            |                                      |
| Cp    | Byte 19               |     |         | 0x00                       | 0x00                    | 0x00                          | 0x00                       | 0x00                       |                                      |
| Р     | Byte 20               | )   |         | 0x00                       | 0x00                    | 0x00                          | 0x00                       | 0x00                       |                                      |

(1) TP bit indicate that the RFID tag is detected by the Read/write head.

(2) UID data, the length is dependent from the RFID tag (125kHz = 4 Byte; 13,56 MHz = 8 Byte).

# 13.1.2 Payload traffic view

ที

#### Command request send by controller:

#### Controller: "Read UID of the RFID tag edge controlled" on channel IO-1 and IO-2

#### Response send by evaluation unit when command has been processed:

Evaluation unit: Send "Tag is in field" and UID data with length of 8 bytes from channel IO-1 and IO-2.

The UID can be read out again after sending control byte "00" and "08" to the evaluation unit.

# 13.2 Receive UID automatically (asynchronous mode)

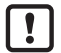

The parameter "Read of UID edge controlled" must be set to 0x00 in the channel configuration.

### **13.2.1** Command sequence view

|      |         |   |    | Step 0:<br>no tag in field | Step 1:<br>tag in field | Step 2:<br>tag still in field | Step 3:<br>no tag in field | Step 4:<br>no tag in field | Remark                 |
|------|---------|---|----|----------------------------|-------------------------|-------------------------------|----------------------------|----------------------------|------------------------|
|      |         | 0 | 0  | 0                          | 0                       | 0                             | 0                          | 0                          |                        |
|      |         | 1 | AO | 0                          | 0                       | 0                             | 0                          | 0                          |                        |
|      |         | 2 | WR | 0                          | 0                       | 0                             | 0                          | 0                          |                        |
|      | Byte 1  | 3 | RD | 0                          | 0                       | 0                             | 0                          | 0                          | No need for RD setting |
|      |         | 4 | UR | 0                          | 0                       | 0                             | 0                          | 0                          |                        |
|      |         | 5 | ER | 0                          | 0                       | 0                             | 0                          | 0                          |                        |
|      |         | 6 | DR | 0                          | 0                       | 0                             | 0                          | 0                          |                        |
| tput |         | 7 | 0  | 0                          | 0                       | 0                             | 0                          | 0                          |                        |
|      | Byte 2  |   |    | 0x00                       | 0x00                    | 0x00                          | 0x00                       | 0x00                       |                        |
| no e | Byte 3  |   |    | 0x00                       | 0x00                    | 0x00                          | 0x00                       | 0x00                       |                        |
| data | Byte 4  |   |    | 0x00                       | 0x00                    | 0x00                          | 0x00                       | 0x00                       |                        |
| SSS  | Byte 5  |   |    | 0x00                       | 0x00                    | 0x00                          | 0x00                       | 0x00                       |                        |
| roce |         |   |    |                            |                         |                               |                            |                            |                        |
| Cp   | Byte 19 | ) |    | 0x00                       | 0x00                    | 0x00                          | 0x00                       | 0x00                       |                        |
| PL   | Byte 20 | ) |    | 0x00                       | 0x00                    | 0x00                          | 0x00                       | 0x00                       |                        |

|       |                          |     |         | Step 0:<br>no tag in field | Step 1:<br>tag in field | Step 2:<br>tag still in field | Step 3:<br>no tag in field | Step 4:<br>no tag in field | Remark |
|-------|--------------------------|-----|---------|----------------------------|-------------------------|-------------------------------|----------------------------|----------------------------|--------|
|       |                          | 0   | TP      | 0                          | 1 (1)                   | 0                             | 1 (1)                      | 0                          |        |
|       |                          | 1   | AI      | 0                          | 0                       | 0                             | 0                          | 0                          |        |
|       |                          | 2   | WR-RDY  | 0                          | 0                       | 0                             | 0                          | 0                          |        |
|       | Duto 1                   | 3   | RD-RDY  | 0                          | 0                       | 0                             | 0                          | 0                          |        |
|       | Буцет                    | 4   | UD      | 0                          | 0                       | 0                             | 0                          | 0                          |        |
|       |                          | 5   | EF      | 0                          | 0                       | 0                             | 0                          | 0                          |        |
|       |                          | 6   | DR-RDY  | 0                          | 0                       | 0                             | 0                          | 0                          |        |
|       |                          | 7   | Diag    | 0                          | 0                       | 0                             | 0                          | 0                          |        |
| out   | Byte 2 (UID length) 0x00 |     |         | 0x00                       | 0x08                    | 0x00                          | 0x08                       | 0x00                       |        |
| a ing | Byte 3 (UID data) 0x00   |     |         | 0x00                       | 0xE0 (2)                | 0x00                          | 0xE0                       | 0x00                       |        |
| data  | Byte 4 (UID data)        |     |         | 0x00                       | 0x04                    | 0x00                          | 0x03                       | 0x00                       |        |
| ess   | Byte 5                   | (UI | D data) | 0x00                       | 0x01                    | 0x00                          | 0x0C                       | 0x00                       |        |
| roce  |                          |     |         |                            |                         |                               |                            |                            |        |
| Сp    | Byte 19                  | )   |         | 0x00                       | 0x00                    | 0x00                          | 0x00                       | 0x00                       |        |
| РГ    | Byte 20                  | )   |         | 0x00                       | 0x00                    | 0x00                          | 0x00                       | 0x00                       |        |

(1) TP bit indicate that the RFID tag is detected by the Read/write head.

(2) UID data, the length is dependent from the RFID tag (125kHz = 4 Byte; 13,56 MHz = 8 Byte).

# 13.2.2 Payload traffic view

Command request send by controller:

Controller: "Receive UID of RFID tag automatically" on channel IO-1 and IO-2

Response send by evaluation unit when command has been processed and a RFID tag is detected on IO-1 and IO-2:

Evaluation unit: Send "Tag is in field" and UID data with length of 8 bytes from channel IO-1 and IO-2.

# 13.3 Access to the User data of the RFID tag

To access the User data of the RFID tag, the IO channel has to be set into "user" mode. This can be done by setting the UR bit of the control byte to 1. In the following command sequence the RFID tag is in the reading field of the Read/write head.

|       |         |   |          | Step 0:<br>Tag in field | Step 1:<br>Activate bit UR | Step 2:<br>Wait for bit UD | Remark               |
|-------|---------|---|----------|-------------------------|----------------------------|----------------------------|----------------------|
|       |         | 0 | 0        | 0                       | 0                          | 0                          | Now the Read/write   |
|       |         | 1 | AO       | 0                       | 0                          | 0                          | head is able to      |
|       |         | 2 | WR       | 0                       | 0                          | 0                          | write requests to    |
|       | Dute 1  | 3 | RD       | 0                       | 0                          | 0                          | the User data of the |
|       | Буцет   | 4 | UR       | 0                       | 1                          | 1                          | RFID tag.            |
|       |         | 5 | 0        | 0                       | 0                          | 0                          |                      |
|       |         | 6 | DR       | 0                       | 0                          | 0                          |                      |
|       |         | 7 | 0        | 0                       | 0                          | 0                          |                      |
| tpu   | Byte 2  |   | <u>^</u> | 0x00                    | 0x00                       | 0x00                       |                      |
| a ou  | Byte 3  |   |          | 0x00                    | 0x00                       | 0x00                       |                      |
| data  | Byte 4  |   |          | 0x00                    | 0x00                       | 0x00                       |                      |
| SSS ( | Byte 5  |   |          | 0x00                    | 0x00                       | 0x00                       |                      |
| roce  |         |   |          |                         |                            |                            |                      |
| Cp    | Byte 19 | ) |          | 0x00                    | 0x00                       | 0x00                       |                      |
| Ы     | Byte 20 |   |          | 0x00                    | 0x00                       | 0x00                       |                      |

|       |         |   |         | Step 0:<br>Tag in field | Step 1:<br>Activate bit UR | Step 2:<br>Wait for bit UD | Remark               |
|-------|---------|---|---------|-------------------------|----------------------------|----------------------------|----------------------|
|       |         | 0 | TP      | 1                       | 1                          | 1                          | Now the Read/write   |
|       |         | 1 | AI      | 0                       | 0                          | 0                          | head is able to      |
|       |         | 2 | WR-RDY  | 0                       | 0                          | 0                          | write requests to    |
|       | Dute 1  | 3 | RD-RDY  | 0                       | 0                          | 0                          | the User data of the |
|       | Byte    | 4 | UD      | 0                       | 0                          | 1                          | RFID tag.            |
|       |         | 5 | EF      | 0                       | 0                          | 0                          |                      |
|       |         | 6 | DR-RDY  | 0                       | 0                          | 0                          |                      |
|       |         | 7 | Diag    | 0                       | 0                          | 0                          |                      |
| out   | Byte 2  |   | <u></u> | 0x08                    | 0x08                       | 0x00                       |                      |
| a ing | Byte 3  |   |         | 0xE0                    | 0xE0                       | 0x00                       |                      |
| data  | Byte 4  |   |         | 0x04                    | 0x04                       | 0x00                       |                      |
| SSS ( | Byte 5  |   |         | 0x04                    | 0x04                       | 0x00                       |                      |
| oce   |         |   |         |                         |                            |                            |                      |
| Cp    | Byte 19 | ) |         | 0x00                    | 0x00                       | 0x00                       |                      |
| Р     | Byte 20 | ) |         | 0x00                    | 0x00                       | 0x00                       |                      |

# 13.4 Read User data of the RFID tag on request (synchronous mode)

With one command cycle up to 16 bytes can be read. To read more data, the command cycle has to be repeated with adapted address setting.

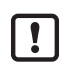

ñ

The control and status byte must have value "10" (UD activated) before the following command sequence can be started.

With one reading cycle (step 4 to 7) up to 16 bytes can be read. If more data shall be read

- the steps 4 to 7 have to be repeated and
- the address offset has to be counted up.

#### 13.4.1 Command sequence view

|       |         |      |            | Step 1:<br>Bit UD is true | Step 2:<br>Start reading<br>(1) | Step 3:<br>Wait for bit<br>RD-RDY (2) | Step 4:<br>Reset bit RD | Step 5:<br>Wait for reset<br>bit RD-RDY |
|-------|---------|------|------------|---------------------------|---------------------------------|---------------------------------------|-------------------------|-----------------------------------------|
|       |         | 0    | 0          | 0                         | 0                               | 0                                     | 0                       | 0                                       |
|       |         | 1    | AO         | 0                         | 0                               | 0                                     | 0                       | 0                                       |
|       |         | 2    | WR         | 0                         | 0                               | 0                                     | 0                       | 0                                       |
|       |         | 3    | RD         | 0                         | 1                               | 1                                     | 0                       | 0                                       |
|       | Byte    | 4    | UR         | 1                         | 1                               | 1                                     | 1                       | 1                                       |
|       |         | 5    | 0          | 0                         | 0                               | 0                                     | 0                       | 0                                       |
|       |         | 6    | DR         | 0                         | 0                               | 0                                     | 0                       | 0                                       |
|       |         | 7    | 0          | 0                         | 0                               | 0                                     | 0                       | 0                                       |
| Itput | Byte 2  | (dat | a length)  | 0x00                      | 0x08                            | 0x08                                  | 0x00                    | 0x00                                    |
| a ol  | Byte 3  | (add | lress MSB) | 0x00                      | 0x00                            | 0x00                                  | 0x00                    | 0x00                                    |
| data  | Byte 4  | (add | dress LSB) | 0x00                      | 0x10                            | 0x10                                  | 0x00                    | 0x00                                    |
| SSS   | Byte 5  |      |            | 0x00                      | 0x00                            | 0x00                                  | 0x00                    | 0x00                                    |
| roce  |         |      |            |                           |                                 |                                       |                         |                                         |
| Cp    | Byte 19 | )    |            | 0x00                      | 0x00                            | 0x00                                  | 0x00                    | 0x00                                    |
| Ы     | Byte 20 | )    |            | 0x00                      | 0x00                            | 0x00                                  | 0x00                    | 0x00                                    |

|      |         |      |           | Step 1:<br>Bit UD is true | Step 2:<br>Start reading<br>(1) | Step 3:<br>Wait for bit<br>RD-RDY (2) | Step 4:<br>Reset bit RD | Step 5:<br>Wait for reset<br>bit RD-RDY |
|------|---------|------|-----------|---------------------------|---------------------------------|---------------------------------------|-------------------------|-----------------------------------------|
|      |         | 0    | TP        | 1                         | 1                               | 1                                     | 1                       | 1                                       |
|      |         | 1    | AI        | 0                         | 0                               | 0                                     | 0                       | 0                                       |
|      |         | 2    | WR-RDY    | 0                         | 0                               | 0                                     | 0                       | 0                                       |
|      | Dute 1  | 3    | RD-RDY    | 0                         | 0                               | 1                                     | 1                       | 0                                       |
|      | Бушет   | 4    | UD        | 1                         | 1                               | 1                                     | 1                       | 1                                       |
|      |         | 5    | EF        | 0                         | 0                               | 0                                     | 0                       | 0                                       |
|      |         | 6    | DR-RDY    | 0                         | 0                               | 0                                     | 0                       | 0                                       |
|      |         | 7    | Diag      | 0                         | 0                               | 0                                     | 0                       | 0                                       |
| out  | Byte 2  | (dat | a length) | 0x00                      | 0x00                            | 0x08                                  | 0x12                    | 0x00                                    |
| a in | Byte 3  | (dat | a)        | 0x00                      | 0x00                            | 0x12                                  | 0x34                    | 0x00                                    |
| data | Byte 4  |      |           | 0x00                      | 0x00                            | 0x34                                  | 0x56                    | 0x00                                    |
| SSS  | Byte 5  |      |           | 0x00                      | 0x00                            | 0x56                                  | 0x56                    | 0x00                                    |
| roce |         |      |           |                           |                                 |                                       |                         |                                         |
| Cp   | Byte 19 | )    |           | 0x00                      | 0x00                            | 0x00                                  | 0x00                    | 0x00                                    |
| Р    | Byte 20 | )    |           | 0x00                      | 0x00                            | 0x00                                  | 0x00                    | 0x00                                    |

(1) Data length and the memory address of the RFID tag has to be set.

(2) The reading data can be read out from byte 3, the length is dependent from the reading length.

# UK

# 13.4.2 Payload traffic view

#### Command request send by controller:

Controller: Read 10 bytes from channel IO-1 at address 0x0002 and 16 bytes at address 0x0010 from channel IO-2.

#### Response send by evaluation unit when command has been processed:

Evaluation unit: Send read User data of channel IO-1, channel IO-2 is not ready with response.

• • •

Evaluation unit: Send "Tag is in field" and User data with length of 16 bytes from channel IO-1 and IO.

# 13.5 Write User data to the RFID tag (synchronous mode)

With one command cycle up to 16 bytes can be written. To write more data, the command cycle has to be repeated with adapted address setting.

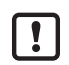

ĩ

The control and status byte must have value "10" before the following command sequence can be started.

With one write cycle (step 2 to 5) up to 16 bytes can be written. If more data shall be written

- the steps 2 to 5 have to be repeated,
- the address offset has to be counted up and
- the data to be written actualized.

#### 13.5.1 Command sequence view

|      |         |      |            | Step 1:<br>Bit UD is true | Step 2:<br>Start writing<br>(1) | Step 3:<br>Wait for bit<br>WR-RDY | Step 4:<br>Reset bit RD | Step 5:<br>Wait for reset<br>bit WR-RDY |
|------|---------|------|------------|---------------------------|---------------------------------|-----------------------------------|-------------------------|-----------------------------------------|
|      |         | 0    | 0          | 0                         | 0                               | 0                                 | 0                       | 0                                       |
|      |         | 1    | AO         | 0                         | 0                               | 0                                 | 0                       | 0                                       |
|      |         | 2    | WR         | 0                         | 1                               | 1                                 | 0                       | 0                                       |
|      | Dute 1  | 3    | RD         | 0                         | 0                               | 0                                 | 0                       | 0                                       |
|      | Byte    | 4    | UR         | 1                         | 1                               | 1                                 | 1                       | 1                                       |
|      |         | 5    | 0          | 0                         | 0                               | 0                                 | 0                       | 0                                       |
| L .  |         | 6    | DR         | 0                         | 0                               | 0                                 | 0                       | 0                                       |
| tpu  |         | 7    | 0          | 0                         | 0                               | 0                                 | 0                       | 0                                       |
| no e | Byte 2  | (dat | a length)  | 0x00                      | 0x08                            | 0x00                              | 0x00                    | 0x00                                    |
| data | Byte 3  | (add | lress MSB) | 0x00                      | 0x00                            | 0x00                              | 0x00                    | 0x00                                    |
| SSS  | Byte 4  | (add | dress LSB) | 0x00                      | 0x10                            | 0x00                              | 0x00                    | 0x00                                    |
| LOCE |         |      |            |                           |                                 |                                   |                         |                                         |
| Cp   | Byte 19 | )    |            | 0x00                      | 0x00                            | 0x00                              | 0x00                    | 0x00                                    |
| Ы    | Byte 20 | )    |            | 0x00                      | 0x00                            | 0x00                              | 0x00                    | 0x00                                    |

|       |         |   |        | Step 1:<br>Bit UD is true | Step 2:<br>Start writing<br>(1) | Step 3:<br>Wait for bit<br>WR-RDY | Step 4:<br>Reset bit RD | Step 5:<br>Wait for reset<br>bit WR-RDY |
|-------|---------|---|--------|---------------------------|---------------------------------|-----------------------------------|-------------------------|-----------------------------------------|
|       |         | 0 | TP     | 1                         | 1                               | 1                                 | 1                       | 1                                       |
|       |         | 1 | AI     | 0                         | 0                               | 0                                 | 0                       | 0                                       |
|       |         | 2 | WR-RDY | 0                         | 0                               | 1                                 | 1                       | 0                                       |
|       |         | 3 | RD-RDY | 0                         | 0                               | 0                                 | 1                       | 0                                       |
|       | Byte    | 4 | UD     | 1                         | 1                               | 1                                 | 1                       | 1                                       |
|       |         | 5 | EF     | 0                         | 0                               | 0                                 | 0                       | 0                                       |
|       |         | 6 | DR-RDY | 0                         | 0                               | 0                                 | 0                       | 0                                       |
| out   |         | 7 | Diag   | 0                         | 0                               | 0                                 | 0                       | 0                                       |
| a inp | Byte 2  |   |        | 0x00                      | 0x00                            | 0x00                              | 0x12                    | 0x00                                    |
| data  | Byte 3  |   |        | 0x00                      | 0x00                            | 0x00                              | 0x34                    | 0x00                                    |
| SSS   | Byte 4  |   |        | 0x00                      | 0x00                            | 0x00                              | 0x56                    | 0x00                                    |
| roce  |         |   |        |                           |                                 |                                   |                         |                                         |
| Cp    | Byte 19 | ) |        | 0x00                      | 0x00                            | 0x00                              | 0x00                    | 0x00                                    |
| Р     | Byte 20 | ) |        | 0x00                      | 0x00                            | 0x00                              | 0x00                    | 0x00                                    |

(1) Data length and the memory address of the RFID tag has to be set.

# UK

# 13.5.2 Payload traffic view

#### Command request send by controller:

# Controller: Write 4 bytes at address 0x0008 to User data of RFID tag at channel IO-1 and 10 bytes at address 0x0020 to tag at channel IO-2.

#### Response send by evaluation unit when command has been processed:

Evaluation unit: Data write on channel IO-1 not ready, data write on channel IO-2 ready and confirmed with data length written = 10 bytes.

• • •

Evaluation unit: Data write on channel IO-1 ready and confirmed with data length written = 4 bytes, data write on channel IO-2 ready and confirmed with data length written = 10 bytes.

# 13.6 Write verified to user memory to the RFID tag (synchronous mode)

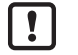

The control and status byte must have bit UR and UD set to 1 before the following command sequence can be started.

# **13.6.1** Command sequence view

|       |                      |     |          | Step 0:<br>no tag in field | Step 1:<br>tag in field | Step 2:<br>tag still in field | Step 3: tag left the field | Step 4: tag left the field | Remark                                         |
|-------|----------------------|-----|----------|----------------------------|-------------------------|-------------------------------|----------------------------|----------------------------|------------------------------------------------|
|       |                      | 0   | 0        | 0                          | 0                       | 0                             | 0                          | 0                          |                                                |
|       |                      | 1   | AO       | 0                          | 0                       | 0                             | 0                          | 0                          |                                                |
|       |                      | 2   | WR       | 0                          | 0                       | 1                             | 1                          | 0                          | Set WR and RD<br>to 1 when TP=1 is<br>detected |
|       | Byte 1               | 3   | RD       | 0                          | 0                       | 1                             | 1                          | 0                          |                                                |
|       |                      | 4   | UR       | 1                          | 1                       | 1                             | 1                          | 1                          | Set UR to 1                                    |
|       |                      | 5   | ER       | 0                          | 0                       | 0                             | 0                          | 0                          |                                                |
|       |                      | 6   | DR       | 0                          | 0                       | 0                             | 0                          | 0                          |                                                |
|       |                      | 7   | 0        | 0                          | 0                       | 0                             | 0                          | 0                          |                                                |
| itput | Byte 2 (Data length) |     |          | 0x00                       | 0x00                    | 0x10                          | 0x10                       | 0x00                       | Number of User data bytes to write             |
| a ol  | Byte 3               | (Ad | dress-H) | 0x00                       | 0x00                    | 0x00                          | 0x00                       | 0x00                       | Address (H-Byte)                               |
| data  | Byte 4               | (Ad | dress-L) | 0x00                       | 0x00                    | 0x02                          | 0x02                       | 0x00                       | Address (L-Byte)                               |
| SSS   | Byte 5               |     |          | 0x00                       | 0x00                    | 0xAA                          | 0xAA                       | 0x00                       | User data byte 1                               |
| roce  | Byte 6               |     |          | 0x00                       | 0x00                    | 0xBB                          | 0xBB                       | 0x00                       | User data byte 2                               |
| Cp    |                      |     |          |                            |                         |                               |                            |                            |                                                |
| РГ    | Byte 20              | )   |          | 0x00                       | 0x00                    | 0x00                          | 0x00                       | 0x00                       |                                                |

|         |                      |     |            | Step 0:<br>no tag in field | Step 1:<br>tag in field | Step 2:<br>tag still in field | Step 3: tag left the field | Step 4: tag left the field | Remark                                       |
|---------|----------------------|-----|------------|----------------------------|-------------------------|-------------------------------|----------------------------|----------------------------|----------------------------------------------|
|         |                      | 0   | TP         | 0                          | 1 (1)                   | 1                             | 0                          | 0                          |                                              |
|         |                      | 1   | AI         | 0                          | 0                       | 0                             | 0                          | 0                          |                                              |
|         |                      | 2   | WR-RDY     | 0                          | 0                       | 1                             | 1                          | 0                          |                                              |
|         | Dute 1               | 3   | RD-RDY     | 0                          | 0                       | 1                             | 1                          | 0                          |                                              |
|         | Byte                 | 4   | UD         | 1                          | 1                       | 1                             | 1                          | 1                          |                                              |
|         |                      | 5   | EF         | 0                          | 0                       | 0                             | 0                          | 0                          |                                              |
|         |                      | 6   | DR-RDY     | 0                          | 0                       | 0                             | 0                          | 0                          |                                              |
|         |                      | 7   | Diag       | 0                          | 0                       | 0                             | 0                          | 0                          |                                              |
| ıt      | Byte 2 (Data length) |     | ta length) | 0x00                       | 0x00                    | 0x10 (2)                      | 0x10                       | 0x00                       | Number of bytes<br>read from the RFID<br>tag |
| ita inp | Byte 3               | (Us | er data)   | 0x00                       | 0x00                    | 0xAA                          | 0xAA                       | 0x00                       | User data byte 1 read                        |
| ess da  | Byte 4               | (Us | er data)   | 0x00                       | 0x00                    | 0xBB                          | 0xBB                       | 0x00                       | User data byte 2 read                        |
| loc.    |                      |     |            |                            |                         |                               |                            |                            |                                              |
| Cp      | Byte 19              | )   |            | 0x00                       | 0x00                    | 0x00                          | 0x00                       | 0x00                       |                                              |
| PL      | Byte 20              | )   |            | 0x00                       | 0x00                    | 0x00                          | 0x00                       | 0x00                       |                                              |

(1) TP bit indicate that the RFID tag is detected by the Read/write head.

(2) Number of User data bytes read from the RFID tag.

# UK

# 13.6.2 Payload traffic view

#### Command request send by controller:

# Controller: Write 4 bytes at address 0x0008 to User data of RFID tag at channel IO-1 and 12 bytes at address 0x0020 to tag at channel IO-2.

#### Response send by evaluation unit when command has been processed:

Evaluation unit: Data write and read back from tag ready at channel IO-1 ready, data write on channel IO-2 not ready.

•••

Evaluation unit: Data write and read back from tag ready at channel IO-1 read, data write and read back from tag ready at channel IO-2.

# 13.7 Read User data of the RFID tag automatically (asynchronous mode)

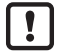

The control and status byte must have value "10" before the following command sequence can be started.

# 13.7.1 Command sequence view

|          |                         |     |          | Step 0:<br>no tag in field | Step 1:<br>no tag in field | Step 2:<br>tag in field | Step 3:<br>no tag in field | Step 4:<br>tag in field | Remark                            |
|----------|-------------------------|-----|----------|----------------------------|----------------------------|-------------------------|----------------------------|-------------------------|-----------------------------------|
|          |                         | 0   | 0        | 0                          | 0                          | 0                       | 0                          | 0                       |                                   |
|          |                         | 1   | AO       | 0                          | 0                          | 0                       | 0                          | 0                       |                                   |
|          |                         | 2   | WR       | 0                          | 0                          | 0                       | 0                          | 0                       |                                   |
|          | Byte 1                  | 3   | RD       | 0                          | 1                          | 1                       | 1                          | 1                       | Set ER and RD synchronously to 1  |
|          |                         | 4   | UR       | 1                          | 1                          | 1                       | 1                          | 1                       | Set UR to 1                       |
|          |                         | 5   | ER       | 0                          | 1                          | 1                       | 1                          | 1                       |                                   |
|          |                         | 6   | DR       | 0                          | 0                          | 0                       | 0                          | 0                       |                                   |
|          |                         | 7   | 0        | 0                          | 0                          | 0                       | 0                          | 0                       |                                   |
| itput    | Byte 2 (Data length) 0> |     |          | 0x00                       | 0x10                       | 0x10                    | 0x10                       | 0x10                    | Number of User data bytes to read |
| no e     | Byte 3                  | (Ad | dress-H) | 0x00                       | 0x00                       | 0x00                    | 0x00                       | 0x00                    | Address (H-Byte)                  |
| data     | Byte 4                  | (Ad | dress-L) | 0x00                       | 0x02                       | 0x02                    | 0x02                       | 0x02                    | Address (L-Byte)                  |
| rocess ( | Byte 5                  |     |          | 0x00                       | 0x00                       | 0x00                    | 0x00                       | 0x00                    |                                   |
|          |                         |     |          |                            |                            |                         |                            |                         |                                   |
| Cp       | Byte 19                 | )   |          | 0x00                       | 0x00                       | 0x00                    | 0x00                       | 0x00                    |                                   |
| Р        | Byte 20                 | )   |          | 0x00                       | 0x00                       | 0x00                    | 0x00                       | 0x00                    |                                   |

|       |                           |     |          | Step 0:<br>no tag in field | Step 1:<br>no tag in field | Step 2:<br>tag in field | Step 3:<br>no tag in field | Step 4:<br>tag in field | Remark                  |
|-------|---------------------------|-----|----------|----------------------------|----------------------------|-------------------------|----------------------------|-------------------------|-------------------------|
|       |                           | 0   | TP       | 0                          | 0                          | 1 (1)                   | 0                          | 1                       |                         |
|       |                           | 1   | AI       | 0                          | 0                          | 0                       | 0                          | 0                       |                         |
|       |                           | 2   | WR-RDY   | 0                          | 0                          | 0                       | 0                          | 0                       |                         |
|       | Dute 1                    | 3   | RD-RDY   | 0                          | 1                          | 1                       | 1                          | 1                       |                         |
|       | Byte                      | 4   | UD       | 1                          | 1                          | 1                       | 1                          | 1                       |                         |
|       |                           | 5   | EF       | 0                          | 1                          | 1                       | 1                          | 1                       |                         |
|       |                           | 6   | DR-RDY   | 0                          | 0                          | 0                       | 0                          | 0                       |                         |
| 1     |                           | 7   | Diag     | 0                          | 0                          | 0                       | 0                          | 0                       |                         |
| inpui | Byte 2 (Data length) 0x00 |     |          | 0x00                       | 0x00                       | 0x10 (2)                | 0x00                       | 0x10 (2)                | Number of bytes<br>read |
| dati  | Byte 3 (User data) 0      |     |          | 0x00                       | 0x00                       | 0x11                    | 0x00                       | 0xAA                    | User data byte 1        |
| SSS   | Byte 4                    | (Us | er data) | 0x00                       | 0x00                       | 0x22                    | 0x00                       | 0xBB                    | User data byte 2        |
| roce  | Byte 5 (User data)        |     |          | 0x00                       | 0x00                       | 0x33                    | 0x00                       | 0xCC                    | User data byte 3        |
| Cp    |                           |     |          |                            |                            |                         |                            |                         |                         |
| РГ    | Byte 19                   |     |          | 0x00                       | 0x00                       | 0x00                    | 0x00                       | 0x00                    |                         |
|       | Byte 20                   |     | 0x00     | 0x00                       | 0x00                       | 0x00                    | 0x00                       |                         |                         |

(1) TP bit indicate that the RFID tag is detected by the Read/write head.

(2) User data length of the RFID tag.

# 13.7.2 Payload traffic view

#### Command request send by controller:

Controller: Read 8 bytes from channel IO-1 at address 0x0004 and 12 bytes at address 0x0008 from channel IO-2 automatically.

#### Response send by evaluation unit when command has been processed:

Evaluation unit: Send read User data of channel IO-1 and IO-2. Because no tag is present the read data length are set to 0x00.

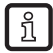

After the command request is received, the evaluation unit always send one response to confirm the new mode.

•••

Evaluation unit: Send data of channel IO-1, because tag is now present and could be read.

...

Evaluation unit: Send data of channel IO-1, because tag is no more present.

• • •

Evaluation unit: Send data of channel IO-2, because tag is now present and could be read

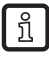

The automatically read mode is terminated when the bit "ER" is reset in the control byte of the command request.

# 13.8 Read diagnostics information

Dependent on the previously executed command, the diagnostic request must be prepared.

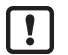

The control and status byte must have value "00" before the following command sequence can be started.

# 13.8.1 Command sequence view, read diagnostics in mode "Read UID"

|      |                      |      |           | Step 0:<br>diagnostics<br>event | Step 1:<br>set bit DR | Step 5:<br>wait for bit DR-<br>RDY | Step 6:<br>reset bit DR | Step 7:<br>wait for reset<br>bit DR-RDY |
|------|----------------------|------|-----------|---------------------------------|-----------------------|------------------------------------|-------------------------|-----------------------------------------|
|      |                      | 0    | 0         | 0                               | 0                     | 0                                  | 0                       | 0                                       |
|      |                      | 1    | AO        | 0                               | 0                     | 0                                  | 0                       | 0                                       |
|      |                      | 2    | WR        | 0                               | 0                     | 0                                  | 0                       | 0                                       |
|      | Dute 1               | 3    | RD        | 0                               | 0                     | 0                                  | 0                       | 0                                       |
|      | Byte                 | 4    | UR        | 0                               | 0                     | 0                                  | 0                       | 0                                       |
|      |                      | 5    | 0         | 0                               | 0                     | 0                                  | 0                       | 0                                       |
| L    |                      | 6    | DR        | 0                               | 1                     | 1                                  | 0                       | 0                                       |
| tpu  |                      | 7    | 0         | 0                               | 0                     | 0                                  | 0                       | 0                                       |
| a ou | Byte 2               | (dat | a length) | 0x00                            | 0x00                  | 0x00                               | 0x00                    | 0x00                                    |
| data | Byte 3 (address MSB) |      |           | 0x00                            | 0x00                  | 0x00                               | 0x00                    | 0x00                                    |
| SSS  | Byte 4 (address LSB) |      |           | 0x00                            | 0x00                  | 0x00                               | 0x00                    | 0x00                                    |
| loce |                      |      |           |                                 |                       |                                    |                         |                                         |
| Cp   | Byte 19              | )    |           | 0x00                            | 0x00                  | 0x00                               | 0x00                    | 0x00                                    |
| РГ   | Byte 20              | )    |           | 0x00                            | 0x00                  | 0x00                               | 0x00                    | 0x00                                    |

|       |         |   |        | Step 0:<br>diagnostics<br>event | Step 1:<br>set bit DR | Step 5:<br>wait for bit DR-<br>RDY | Step 6:<br>reset bit DR | Step 7:<br>wait for reset<br>bit DR-RDY |
|-------|---------|---|--------|---------------------------------|-----------------------|------------------------------------|-------------------------|-----------------------------------------|
|       |         | 0 | TP     | 0                               | 0                     | 0                                  | 0                       | 0                                       |
|       |         | 1 | AI     | 0                               | 0                     | 0                                  | 0                       | 0                                       |
|       |         | 2 | WR-RDY | 0                               | 0                     | 0                                  | 0                       | 0                                       |
|       | Dute 1  | 3 | RD-RDY | 0                               | 0                     | 0                                  | 0                       | 0                                       |
|       | Буцет   | 4 | UD     | 0                               | 0                     | 0                                  | 0                       | 0                                       |
|       |         | 5 | EF     | 0                               | 0                     | 0                                  | 0                       | 0                                       |
|       |         | 6 | DR-RDY | 0                               | 0                     | 1                                  | 1                       | 0                                       |
| pt    |         | 7 | Diag   | 1                               | 0                     | 0                                  | 0                       | 0                                       |
| a ing | Byte 2  |   |        | 0x00                            | 0x00                  | 0x02                               | 0x00                    | 0x00                                    |
| data  | Byte 3  |   |        | 0x00                            | 0x00                  | 0xF1                               | 0x00                    | 0x00                                    |
| SSS   | Byte 4  |   |        | 0x00                            | 0x00                  | 0xFE                               | 0x00                    | 0x00                                    |
| LOCE  |         |   |        |                                 |                       |                                    |                         |                                         |
| C pi  | Byte 19 | ) |        | 0x00                            | 0x00                  | 0x00                               | 0x00                    | 0x00                                    |
| Р     | Byte 20 |   |        | 0x00                            | 0x00                  | 0x00                               | 0x00                    | 0x00                                    |

# 13.8.2 Payload traffic view, read diagnostics in mode "Read UID"

Command request send by controller:

Controller: Read diagnostics information from channel IO-1 and IO-2.

Response send by evaluation unit when command has been processed:

Evaluation unit: Channel IO-1 had diagnostics information with 1 element. Diagnostics "Presence error, tag has left transmission window". Channel IO-1 has no diagnostics information.

Before a new diagnostics information can be read out, the DR bit within the Control byte must be reset.

Example how to reset the DR bit on both channels:

Controller: Remove diagnostics read request on channel IO-1 and IO-2.

UK

# 13.8.3 Command sequence view, read diagnostics in mode "Read/write User data of the RFID tag"

|       |           |   |    | Step 0:<br>tag in field | Step 1:<br>diagnostics<br>event | Step 2:<br>prepare diag.<br>read | Step 3:<br>start diag.<br>read | Step 4:<br>end diag. read | Remark                             |
|-------|-----------|---|----|-------------------------|---------------------------------|----------------------------------|--------------------------------|---------------------------|------------------------------------|
|       |           | 0 | 0  | 0                       | 0                               | 0                                | 0                              | 0                         |                                    |
|       |           | 1 | AO | 0                       | 0                               | 0                                | 0                              | 0                         |                                    |
|       | 1         | 2 | WR | 0                       | 0                               | 0                                | 0                              | 0                         |                                    |
|       | D. t. d   | 3 | RD | 0                       | 1                               | 0                                | 0                              | 0                         | Set RD=0 to read<br>diagnostics    |
|       | Byte 1    | 4 | UR | 1                       | 1                               | 1                                | 1                              | 1                         | Keep UR=1                          |
|       | 1         | 5 | ER | 0                       | 0                               | 0                                | 0                              | 0                         |                                    |
|       |           | 6 | DR | 0                       | 0                               | 0                                | 1                              | 0                         | Set DR to 1 to<br>read diagnostics |
|       |           | 7 | 0  | 0                       | 0                               | 0                                | 0                              | 0                         |                                    |
| tpui  | Byte 2    |   |    | 0x00                    | 0x00                            | 0x00                             | 0x00                           | 0x00                      |                                    |
| no a  | Byte 3    |   |    | 0x00                    | 0x00                            | 0x00                             | 0x00                           | 0x00                      |                                    |
| data  | Byte 4    |   |    | 0x00                    | 0x00                            | 0x00                             | 0x00                           | 0x00                      |                                    |
| SSS ( | Byte 5    |   |    | 0x00                    | 0x00                            | 0x00                             | 0x00                           | 0x00                      |                                    |
| OCE   |           |   |    |                         |                                 |                                  |                                |                           |                                    |
| Cpi   | Byte 19   | ) |    | 0x00                    | 0x00                            | 0x00                             | 0x00                           | 0x00                      |                                    |
| РГ    | ਰ Byte 20 |   |    | 0x00                    | 0x00                            | 0x00                             | 0x00                           | 0x00                      |                                    |

|       |                      |                    |        | Step 0:<br>tag in field | Step 1:<br>diagnostics<br>event | Step 2:<br>prepare diag.<br>read | Step 3:<br>start diag.<br>read | Step 4:<br>end diag. read | Remark |
|-------|----------------------|--------------------|--------|-------------------------|---------------------------------|----------------------------------|--------------------------------|---------------------------|--------|
|       |                      | 0                  | TP     | 1 (1)                   | 1                               | 1                                | 1                              | 1                         |        |
|       |                      | 1                  | AI     | 0                       | 0                               | 0                                | 0                              | 0                         |        |
|       |                      | 2                  | WR-RDY | 0                       | 0                               | 0                                | 0                              | 0                         |        |
|       | Durin 1              | 3                  | RD-RDY | 0                       | 1                               | 0                                | 0                              | 0                         |        |
|       | Byte                 | 4                  | UD     | 1                       | 1                               | 1                                | 1                              | 1                         |        |
|       |                      | 5                  | EF     | 0                       | 0                               | 0                                | 0                              | 0                         |        |
|       |                      | 6                  | DR-RDY | 0                       | 0                               | 0                                | 1                              | 0                         |        |
|       |                      | 7                  | Diag   | 0                       | 1 (2)                           | 1                                | 0                              | 0                         |        |
| out   | Byte 2 (Diag length) |                    |        | 0x00                    | 0x00                            | 0x00                             | 0x01 (3)                       | 0x00                      |        |
| a ing | Byte 3 (Diag data)   |                    |        | 0x00                    | 0x00                            | 0x00                             | 0xF1                           | 0x00                      |        |
| data  | Byte 4 (Diag data)   |                    |        | 0x00                    | 0x00                            | 0x00                             | 0xFE                           | 0x00                      |        |
| SSS   | Byte 5 (Diag data)   |                    |        | 0x00                    | 0x00                            | 0x00                             | 0x02                           | 0x00                      |        |
| roce  | Byte 6               | Byte 6 (Diag data) |        | 0x00                    | 0x00                            | 0x00                             | 0x00                           | 0x00                      |        |
| Cp    |                      |                    |        |                         |                                 |                                  |                                |                           |        |
| РГ    | Byte 20              |                    |        | 0x00                    | 0x00                            | 0x00                             | 0x00                           | 0x00                      |        |

(1) TP=1 indicate that the RFID tag is detected by the Read/write head.

(2) Diagnostic detected by the evaluation unit.

(3) Number of error codes.

# 13.8.4 Payload traffic view, read diagnostics in mode "Read/write User data of the RFID tag"

Command request send by controller:

Controller: Read diagnostics information from channel IO-1 and IO-2.

#### Response send by evaluation unit when command has been processed:

Evaluation unit: Channel IO-1 had diagnostics information with 1 element. Diagnostics "Presence error, tag has left transmission window". Channel IO-1 has no diagnostics information.

Before a new diagnostics information can be read out, the DR bit within the Control byte must be reset.

Example how to reset the DR bit on both channels:

Controller: Remove diagnostics read request on channel IO-1 and IO-2.

# 14 Error codes of the evaluation unit

Error codes are signaled with bit "Diag" within the status byte of the response data of the evaluation unit. If more diagnostic events are available, the channel can transfer up to 4 diagnostics simultaneously. The hardware diagnostic events, which are device relevant, are indicated by the Diag bit on all channels.

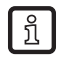

Inactive channels can only transfer hardware diagnostic events.

Example:

Command response of the evaluation unit for command "DR"

C001F4FE9000

| Error group F1  | Error code | Description                                                                         |
|-----------------|------------|-------------------------------------------------------------------------------------|
| Tag/transponder | F1FE0200   | Tag not present, tag has left the transmission window                               |
| Tag/transponder | F1FE0300   | Address or command does not match the RFID tag characteristics, memory size invalid |
| Tag/transponder | F1FE0400   | Tag is defective, replace tag or battery                                            |
| Tag/transponder | F1FE0500   | Overflow of the RFID tag memory UID > 16 bytes                                      |
| Tag/transponder | F1FE0900   | Command not supported by the RFID tag                                               |
| Tag/transponder | F1FE0A00   | Access error, e.g. block locked. See ISO18000-x                                     |
| Tag/transponder | F1FE0B00   | General tag error which is not specified in detail                                  |
| Tag/transponder | F1FE0C00   | Unknown internal error                                                              |

# 14.1 Error group RFID tag (F1FE)

# 14.2 Error group evaluation unit (F4FE)

| Error group F4  | Error code | Description                                                                                                    |
|-----------------|------------|----------------------------------------------------------------------------------------------------|
| Evaluation unit | F4FE0100   | Power supply failure                                                                                                    |
| Evaluation unit | F4FE0200   | Hardware failure, short circuit and overload                                                                                |
| Evaluation unit | F4FE0201   | Allowed temperature exceeded                                                                                                |
| Evaluation unit | F4FE0300   | read/write head does not function because time out occurred                                                                 |
| Evaluation unit | F4FE0400   | Command buffer overflow of the IO server queue                                                                              |
|                 |            | (Internal error)                                                                                                    |
| Evaluation unit | F4FE0500   | Data buffer overflow, memory allocation (internal error)                                                                    |
| Evaluation unit | F4FE0600   | Command is not supported in this mode (internal error)                                                                      |
| Evaluation unit | F4FE8100   | ID-Link Master inactive. i.e. after power on (internal error)                                                               |
| Evaluation unit | F4FE8200   | Internal IO port server error (internal error)                                                                              |
| Evaluation unit | F4FE8300   | Invalid IO port parameter, e.g. channel (internal error)                                                                    |
| Evaluation unit | F4FE8400   | Vendor-specific error with the command PUT                                                                                  |
| Evaluation unit | F4FE8500   | IO port server resets channel                                                                                               |
| Evaluation unit | F4FE8600   | Data not available for delayed C/Q inputs or delayed UID                                                                    |
|                 |            | (Internal fault)                                                                                                    |
| Evaluation unit | F4FE8700   | Reconfiguration of the IO port channel not yet allowed (internal error )                                                    |
| Evaluation unit | F4FE8800   | Parameter flag of the IO port not set (internal error )                                                                     |
| Evaluation unit | F4FE8900   | General error detected by ID-Link master                                                                                    |
| Evaluation unit | F4FE8A00   | CRC error detected by ID-Link Master                                                                                        |
| Evaluation unit | F4FE8B00   | Object not found detected by ID-Link Master                                                                                 |
| Evaluation unit | F4FE8C00   | Data read/write area in the command not valid                                                                               |
| Evaluation unit | F4FE8D00   | IO port channel reconfigured                                                                                                |
| Evaluation unit | F4FE8E00   | The read/write head could not process the command, i.e. read/write length exceeded, tag memory error, write to locked block |
| Evaluation unit | F4FE8F00   | Tag data length exceeded (block size * block number)                                                                        |
| Evaluation unit | F4FE9001   | Short circuit at output driver detected (C/Qo)                                                                              |
| Evaluation unit | F4FE9002   | Undervoltage at output driver detected (AUX or L+)                                                                          |
| Evaluation unit | F4FE9003   | Overload at output driver detected (L+ or C/Qo)                                                                             |
| Evaluation unit | F4FE9004   | Over temperature at output driver detected                                                                                  |
| Evaluation unit | F4FE9005 | Wire break on the read/write head                                                          |  |
|-----------------|----------|--------------------------------------------------------------------------------------------|--|
| Evaluation unit | F4FE9006 | Upper limit reached at output driver.                                                      |  |
| Evaluation unit | F4FE9007 | Undervoltage at C/Qo detected                                                              |  |
| Evaluation unit | F4FE9008 | General read/write head error detected                                                     |  |
| Evaluation unit | F4FE9009 | read/write head communication error                                                        |  |
| Evaluation unit | F4FE900A | I <sup>2</sup> C communication error (internal error)                                      |  |
| Evaluation unit | F4FE900B | I <sup>2</sup> C communication parity error (internal error)                               |  |
| Evaluation unit | F4FE9401 | Frontend error detected by the read/write head                                             |  |
| Evaluation unit | F4FE9402 | General error detected by the read/write head                                              |  |
| Evaluation unit | F4FE9403 | ID-Link error detected by the read/write head                                              |  |
| Evaluation unit | F4FE9404 | Buffer overrun (overflow???) error detected by the read/write head                         |  |
| Evaluation unit | F4FEA000 | Invalid command code detected                                                              |  |
| Evaluation unit | F4FEA001 | Invalid command parameter detected                                                         |  |
| Evaluation unit | F4FEA002 | Invalid command data detected                                                              |  |
| Evaluation unit | F4FEA003 | Invalid ticket number or ticket length detected                                            |  |
| Evaluation unit | F4FEA100 | Configuration of the evaluation unit failed (CR1 / CR2)                                    |  |
| Evaluation unit | F4FEA200 | Configuration of the IO channel failed (internal error)                                    |  |
| Evaluation unit | F4FEA300 | Reading of C/Qi / IQ inputs (internal error)                                               |  |
| Evaluation unit | F4FEA400 | Write to output C/Qo failed (internal error)                                               |  |
| Evaluation unit | F4FEA500 | High current setting failed (internal error)                                               |  |
| Evaluation unit | F4FEA600 | Reading of UID failed (internal error)                                                     |  |
| Evaluation unit | F4FEA700 | Reading of the user data memory of the RFID tag failed (internal error)                    |  |
| Evaluation unit | F4FEA800 | Writing to the user data memory of the RFID tag failed, command WU (internal error)        |  |
| Evaluation unit | F4FEA900 | Writing to the user data memory of the RFID tag failed, command WV (internal error)        |  |
| Evaluation unit | F4FEAA00 | Verification of the user data memory of the RFID tag failed, command "WV" (internal error) |  |
| Evaluation unit | F4FEAB00 | Setting of the antenna field on/off failed, command "AN"                                   |  |
| Evaluation unit | F4FEAC00 | ID-Link master could not read the RFID tag blocks (internal error)                         |  |

## 14.3 Error group Communication User – evaluation unit (F5FE)

| Error group F5                          | Error code | Description                                                             |
|-----------------------------------------|------------|-------------------------------------------------------------------------|
| Communication user<br>- evaluation unit | F5FE0800   | Command is processed by another user                                    |
|                                         |            | (indicated by the evaluation unit)                                      |
| Communication user<br>- evaluation unit | F5FE8000   | More than one command requested by user (DR, WR, Diag)                  |
| Communication user<br>- evaluation unit | F5FE8100   | It is attempted to abort the command for synchronous reading or writing |
| Communication user<br>- evaluation unit | F5FE8300   | Command parameter for asynchronous reading invalid                      |

## 15 List of abbreviations

| Definition                               | Remark                                                                                                    |
|------------------------------------------|----------------------------------------------------------------------------------------------------|
| ACD                                      | Address Conflict Detection. Procedure to detect IPv4 address conflicts as well as duplicate addresses. See RFC 5227.                                                                                                    |
| Antenna                                  | RFID antenna built in a read/write head                                                                                                    |
| Assembly Instance                        | Assembly instances are instances of an I/O data block with predefined functionality which can be exchanged between several communication participants. It is known to the communication participants which data at which length is to be exchanged. |
| Block size                               | Size of one block of the RFID tag, e.g. 4/8/32 bytes                                                                                                    |
| CIP                                      | Common Industrial Protocol. Object-oriented description of a communication protocol for industrial requirements which is currently used by four different field buses (CompoNet, DeviceNet, ControlNet and EtherNet/IP).                            |
| Connection                               | Describes the logical connection between two application objects.                                                                                                    |
| Controller                               | PLC e.g. Allen Bradley Compact Logix                                                                                                    |
| DLR                                      | Device Level Ring protocol. Supports the media redundance in a ring structure Ethernet environment.                                                                                                    |
| EDS                                      | Electronic Data Sheet ist a device description file.                                                                                                    |
| Emergency system                         | Web server with reduced functionality to download the firmware of the evaluation unit                                                                                                    |
| evaluation unit                          | RFID Identification unit DTE103                                                                                                    |
| Explicit Messaging                       | Acyclic data exchange between I/O scanner and I/O adapter based on TCP/IP communication.                                                                                                    |
| Hexadecimal                              | Numeral format, which use 16 values to represent a numeric value: 09, A, B, C, D, E, F                                                                                                    |
| I/O Adapter                              | Comparable to a slave system (Target in EIP)                                                                                                    |
| I/O Messaging oder Implicit<br>Messaging | Cyclic data exchange between I/O scanner and I/O adapter based on UDP/IP communication.                                                                                                    |
| I/O Scanner                              | Comparable to a master system (Originator in EIP)                                                                                                    |
| Tag, transponder                         | RFID RFID tag, e.g. E80360, E80370                                                                                                    |
| ODVA                                     | Open Device Net Vendor Association                                                                                                    |
| PC                                       | Personal computer, e.g. desktop computer, notebook                                                                                                    |
| PermData                                 | Nonvolatile data area of the evaluation unit for storage of user specific settings, like fieldbus parameter, address settings and so on.                                                                                                    |
| PLC                                      | Programmable Logic Controller, e.g. Allen Bradley Compact Logix                                                                                                    |
| Process data input image                 | Data area where the PLC can read the outputs of the external periphery devices. ( %IBx )                                                                                                    |
| Process data output image                | Data area where the PLC can write to the inputs of the external periphery devices. ( %QBx )                                                                                                    |
| read/write head                          | RFID read/write head, e.g. ANT411, ANT513                                                                                                    |
| User data                                | Data area of the RFID tag which can be read and written randomly                                                                                                    |
| Web client                               | PC program to send "http protocol" requests, e.g. Firefox, Internet Explorer                                                                                                    |
| Web server                               | Built in "http protocol" server to service request from a PC                                                                                                    |